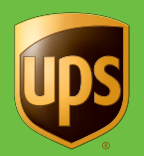

# WorldShip<sup>®</sup>2017

### Guía del usuario

El software WorldShip proporciona una forma fácil de automatizar las tareas de envío. Puede procesar rápidamente todos sus envíos de UPS®, imprimir etiquetas y facturas, transmitir electrónicamente información diaria de envíos a UPS y realizar el seguimiento de sus envíos.

© Copyright 2000-2017 United Parcel Service of America, Inc. UPS, el logotipo gráfico de UPS y el color marrón son marcas registradas de United Parcel Service of America, Inc. Todos los derechos reservados. 01/17

ups

 $\bigcirc \bigcirc \bigcirc$ 

# Tabla de contenidos

| Envío                                                                       | 1  |
|-----------------------------------------------------------------------------|----|
| Proceso de envíos                                                           | 1  |
| Proceso de envíos internacionales                                           | 3  |
| Proceso de envíos con fechas futuras de recogida                            | 4  |
| Proceso de devoluciones                                                     | 5  |
| Edición de paquetes y envíos                                                | 6  |
| Proceso de envíos de carga aérea                                            | 7  |
| Perfiles                                                                    | 11 |
| Editor de perfiles                                                          | 11 |
| Añadir un perfil                                                            | 11 |
| Asignación de un perfil a un remitente                                      | 11 |
| Asignación de un perfil a un cliente en la Agenda de direcciones            | 12 |
| Informes                                                                    | 13 |
| Impresión de informes                                                       | 13 |
| Anulación de paquetes o envíos                                              | 14 |
| Anulación de un envío en la ventana de envíos                               | 14 |
| Anulación de un paquete o envío en la ventana Historial de envíos después   |    |
| del Final del día                                                           | 15 |
| Marcar un paquete o envío como anulado en la ventana de Historial de envíos | 16 |
| Final del día                                                               | 17 |
| Finalización del proceso                                                    | 17 |
| Historial y seguimiento                                                     | 18 |
| Búsqueda de envíos                                                          | 18 |
| Seguimiento de paquetes o envíos                                            | 19 |

| Funciones de facturación y tarifas                                  | . 20 |
|---------------------------------------------------------------------|------|
| Recargo adicional por combustible                                   | . 20 |
| Calculadora de centro de costes                                     | . 20 |
| Selección de la información de facturación                          | . 20 |
| Facturación de terceros                                             | .21  |
| Funciones y características adicionales                             | . 22 |
| Comandos rápidos                                                    | . 22 |
| Creación de la lista de comandos rápidos                            | . 22 |
| Modificación de comandos rápidos                                    | . 22 |
| Etiquetas de error impresas durante el proceso por lotes            | . 23 |
| Etiquetas personalizadas                                            | . 23 |
| Selección de etiquetas                                              | .24  |
| Creación o edición de una plantilla de etiqueta personalizada       | . 24 |
| Configurar impresión de etiquetas personalizadas                    | . 25 |
| Recursos                                                            | . 26 |
| Acceso a la ayuda                                                   | .26  |
| Números de soporte técnico                                          | . 27 |
| Envíos de mercancías peligrosas                                     | . 28 |
| Acerca de las mercancías peligrosas                                 | . 28 |
| Editar el registro de elementos químicos de una mercancía peligrosa | . 28 |
| Visualización de un registro químico de una mercancía peligrosa     | . 29 |
| Proceso de un envío de mercancías peligrosas                        | . 30 |

8 |

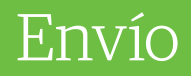

### Proceso de envíos

Proceso de un envío de un único bulto

- **1.** Especifique la dirección del destinatario.
- **2.** Seleccione un servicio UPS.
- **3.** Seleccione un tipo de paquete.
- **4.** Especifique la información de factura.
- **5.** Entre el peso total del envío y el número de paquetes.
- 6. Seleccione las opciones de envío y paquete aplicables a todos los paquetes.
- 7. Entre el peso volumétrico en la pestaña Detalle, si es necesario.
- 8. Pulse Procesar Envío.

#### Proceso de un envío múltiple (dirección/destinatario único)

- **1.** Siga los pasos del 1 al 5 del procedimiento Proceso de un envío de un único bulto anteriormente mencionado.
- 2. Para añadir otro paquete al envío, pulse Añadir y escriba el peso del paquete.
- **3.** Para añadir varios paquetes con el mismo peso, escriba el número de paquetes en Pqts. Pulse **Añadir**.
- 4. Pulse Procesar Envío.

**Nota:** Una vez haya procesado todos los paquetes y envíos, complete el proceso Final del día.

| ome rools Print                           | ang Acovides Import-Exp | ort OPS.com Support                 |                                       | • • |
|-------------------------------------------|-------------------------|-------------------------------------|---------------------------------------|-----|
| Ship To Ship From Di                      | stribution              | Service Options Detail Refer        | ence Customs Documentation            |     |
| Customer I <u>D</u> :<br>Company or Name: | Update Address Book     | Shipment<br>Freight<br>UPS Service: | Package<br>Package Type:<br>Package   |     |
| UPS Customer 1                            | - 🔎                     | Standard •                          |                                       |     |
| Attention:                                | •                       | Need it there sooner?               |                                       |     |
| Address 1:                                |                         |                                     | Reference Number 1:                   |     |
| 123 Main St.                              |                         | Saturday Delivery                   |                                       |     |
| Address 2:                                | Address <u>3</u> :      | Documents Only                      | Reference Number 2:                   |     |
| Country/Territory.                        | Postaj Code:            | General Desc. of Goods:             |                                       |     |
| United Kingdom 🛛 🔻                        | WA14 1EZ                |                                     | · · · · · · · · · · · · · · · · · · · |     |
| Qity or Town:                             | State/Province/County:  | Bill Transportation To:             |                                       |     |
| Cheshire                                  |                         | Shipper 👻                           |                                       |     |
| Feleghone:                                | E-mail Address:         |                                     |                                       |     |
| 100 4                                     | Territo Manhar          | With Return Services                | Shipper's Cost (GBP)                  |     |
| 2PS Account                               | Tag ID Number:          | Weight (kg)                         | Published:                            |     |
|                                           |                         | Shipment Num. of Pkgs:              | 23.76                                 |     |
|                                           |                         |                                     |                                       |     |
|                                           |                         | All Packages Identical              | Detail Cost                           |     |
|                                           |                         | <u></u>                             |                                       |     |
| Shipper:                                  | Profile                 | Pkg: H ← 1 → H                      | is NEW Process Shipment               |     |
| shipper:<br>1YE595 -                      | Profile                 | Pkg: H 4 1 H                        | is NEW Process Shipment               |     |

**Nota:** Si un procedimiento no hace referencia a un comando, en las pantallas de ejemplo se minimiza la cinta. Utilice los iconos  $\bigvee y \land$  situados en la esquina superior derecha para maximizar y minimizar la cinta.

| Envío de varios bultos                                                                        |
|-----------------------------------------------------------------------------------------------|
| Opciones de peso de paquete                                                                   |
| Número total de paquetes:                                                                     |
| Introduzca el peso total del envío:                                                           |
| (Todos los paquetes deben tener el<br>mismo peso y dimensiones)                               |
| Precio de Hundredweight aplicado                                                              |
| (El envío no se agregará al A lo largo del día)                                               |
| Introduzca los pesos de paquete en la ventana de envíos                                       |
| <ul> <li>Envío Ground (Freight Pricing)<br/>(Introducir los detalles por artículo)</li> </ul> |
| OK Cancelar Ayuda                                                                             |

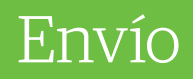

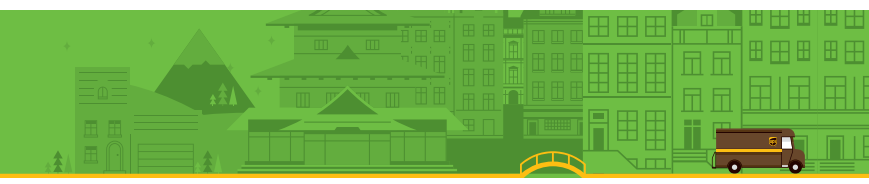

### Proceso de envíos (continuación)

Pase a otro modo de proceso por medio de la pestaña **Envío** del **Editor de preferencias del sistema**, que se encuentra en el menú **Herramientas**, si es necesario.

**Nota:** Esta configuración del sistema solo está disponible si su estación de trabajo incluye un remitente Trade Direct con un destino CFS que no sea Estados Unidos, Puerto Rico, Canadá o las Islas Vírgenes Estadounidenses o un remitente que no sea Trade Direct con un origen diferente a Estados Unidos, Puerto Rico, Canadá o las Islas Vírgenes Estadounidenses.

#### Proceso de un envío con opciones

- 1. Siga los pasos del 1 al 5 de Proceso de un envío con un único bulto, en la página 1.
- 2. En la ventana Envío, seleccione la pestaña Opciones.
- **3.** Marque la casilla situada junto a las opciones que desee aplicar y complete los campos adicionales según sea necesario para las opciones.

#### 4. Pulse Procesar Envío.

**Nota:** Una vez haya procesado todos los paquetes y envíos, complete el proceso Final del día.

| Chie To Chie From Dist                                                                                                    | ing Activities Import-Exp                                                                            | Section Options Datail                                                                                                    | Reference   Custome Desumentation                                                                                       |   |
|----------------------------------------------------------------------------------------------------|----------------------------------------------------------------------------------------------------|----------------------------------------------------------------------------------------------------|----------------------------------------------------------------------------------------------------|---|
| Customer ID:<br>Company or Name:<br>UPS Customer 1<br>Attention:<br>Receiving Department<br>Addregs 1:<br>123 Street Name | Update Address Book                                                                                  | Service Options Detail<br>Shipment Options:<br>Additional Handling<br>COD<br>Declared Value<br>Ø Delvery Confermation<br>Import Control<br>Quantum View Notify<br>Return Services<br>UPS carbon neutral | Reference   Customs Documentation  <br>Shipment Delivery Confirmation<br>Signature Required<br>Adult Signature Required |   |
| Address 2:<br>Country/Territory:<br>United Kingdom  Qhor Town:<br>Cheshire<br>Teleghone:<br>UPS Account                   | Address 3:<br>Postal Code:<br>WA14 1EZ<br>State/Prgvince/County:<br>E-mail Address:<br>TaxID Number: |                                                                                                    |                                                                                                    | ī |
| Shipper:<br>1YE595 V                                                                                                    | Profile<br>UPS +                                                                                     | Pkg: H 4 1                                                                                                    | Option Cost 0.00 GBP<br>Total Cost 23.76 GBP<br>Detail Cost                                                             |   |

# Envío

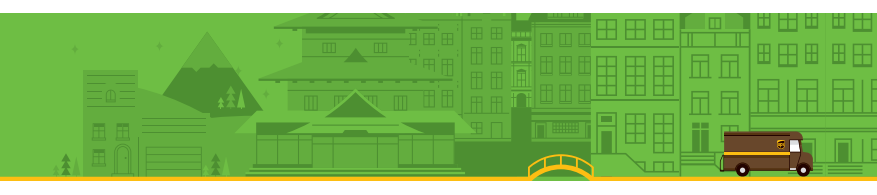

### Proceso de envíos internacionales

Cuando procese un paquete con un destino internacional, WorldShip puede generar la documentación de exportación necesaria.

#### Proceso de un paquete

- 1. Especifique la dirección del destinatario.
- **2.** Seleccione un servicio UPS.
- 3. Seleccione un tipo de paquete.
- 4. Especifique la información de factura.
- 5. Escriba una descripción general de las mercancías y el peso del paquete.
- **6.** Seleccione la pestaña **Documentación de aduanas** para completar la documentación de exportación necesaria.
- 7. Pulse Procesar Envío.

#### Carga de la documentación de aduanas

La activación y selección de UPS Paperless<sup>®</sup> Invoice le permite cargar formularios de aduanas creados off-line en lugar de adjuntar copias impresas al envío. Para cargar formularios, marque la casilla **Cargar mis formularios** en la pestaña **Documentación de aduanas** y localice los formularios que desee cargar cuando pulse **Procesar Envío**.

#### Desactivación de la documentación de exportación

Si actualmente produce sus propios documentos de exportación, puede desactivar la función de documentación de exportación en WorldShip, siguiendo estos pasos:

- 1. En la pestaña Herramientas, seleccione Editor de remitente.
- **2.** Pulse **Modificar** y, a continuación, seleccione la pestaña **Internacional**.
- 3. Desmarque las casillas Activar factura, Activar NAFTA CO y Activar CO, o seleccione un método de archivado distinto a UPS archiva mi EEI por mí en Información de exportación electrónica, correspondientes a los documentos que no desea imprimir.

Durante el proceso del envío puede desactivar la creación de una factura; efectúe lo siguiente:

- 1. En la ventana Envío, seleccione la pestaña Documentación de aduanas.
- 2. Desmarque la casilla Crear una factura.

**Nota:** Si desactiva la función de creación de facturas en WorldShip, deberá escribir el valor en aduanas para poder agilizar el despacho de aduanas.

**Nota:** Los envíos internacionales cuyo contenido NO sean documentos deben tener tres (3) copias de la factura y cualquier otra documentación de exportación necesaria adjuntas al paquete principal.

# Envío

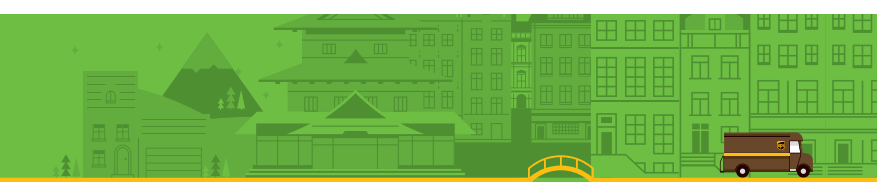

### Proceso de envíos con fechas futuras de recogida

Con el proceso de envíos con fechas futuras de recogida puede procesar envíos con una fecha de recogida de hasta 183 días naturales en el futuro.

### Activación del proceso de fechas futuras

Para procesar envíos con fechas futuras de recogida, debe activar esta función efectuando estos pasos:

- **1.** En la pestaña **Herramientas**, seleccione **Preferencias del sistema** y, a continuación, **Envío**.
- Marque la casilla Seleccionar manualmente las fechas de recogida debajo de Selección de fecha de recogida. Un mensaje de advertencia le solicitará que confirme la selección.
- **3.** Pulse **Sí** y, a continuación, **Aceptar**.

| ystem Preferences Editor                                                                                                    |                  |                                                                                                    |                                                                                                    | ? ×                           |
|----------------------------------------------------------------------------------------------------|------------------|----------------------------------------------------------------------------------------------------|----------------------------------------------------------------------------------------------------|-------------------------------|
| Printing Setup   Shinment Detail Peng                                                                                                    | t Setup Shipping | Miscellaneous                                                                                                    | System Settings                                                                                                    |                               |
| Printing Setup Shipment Detail Report<br>Address Options<br>Address Options<br>Address Options<br>Address 1<br>Erist Entry Field:<br>Company or Name<br>Address 1<br>Automatically select Ship Notifica<br>Collection Date Selection<br>Manually Select Collection Dates<br>(Future Date Processing)<br>Freight<br>Commodity Weight Type:<br>Total Weight<br>End of Day Processing | t Setup Shipping | Miscellaneous<br>UPS Express<br>CSTC Cutoff T<br>00:00<br>Unit of Measur<br>Mgtric (kg.,<br>Depenial (Ib<br>Processing M.<br>Defaults<br>Defaults<br>Pallet Weight | System Settings       (NA1)       Image: Setting setting setting | QK<br>△pply<br>Cancel<br>Help |
| End of Day Default:                                                                                                    |                  |                                                                                                    |                                                                                                    |                               |
|                                                                                                    | Automatic Displa | v of Delivery Date                                                                                                    |                                                                                                    |                               |
| With Return Services                                                                                                    | US Ground        | Nor                                                                                                    | 1-U <u>S</u>                                                                                                    |                               |
|                                                                                                    |                  | [                                                                                                    | Dry Ice Preferences                                                                                                    |                               |
| Ground Freight Collection Request                                                                                                    |                  | 0-11                                                                                                    | Ni-cff                                                                                                    |                               |
| Schedule Collection during Freight                                                                                                    | Processing       | Collect                                                                                                    | ion Notifications                                                                                                    |                               |
|                                                                                                    |                  |                                                                                                    |                                                                                                    |                               |
|                                                                                                    |                  |                                                                                                    |                                                                                                    |                               |

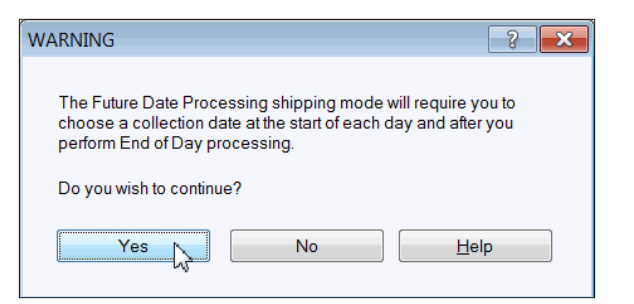

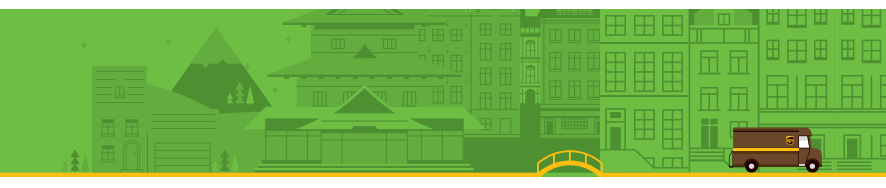

### Proceso de envíos con fechas futuras de recogida (continuación)

#### Selección de una fecha de recogida activa

Una vez que haya establecido esta preferencia del sistema, en la ventana Seleccionar fecha de recogida activa se le solicitará que elija una fecha de recogida.

Si desea seleccionar la fecha de hoy como fecha de recogida activa, simplemente pulse **Aceptar**. Si desea seleccionar una fecha en el futuro, pulse la flecha abajo, seleccione la fecha de recogida en el calendario y pulse **Aceptar**. La fecha de recogida activa que haya seleccionado aparecerá en la barra de título en la parte superior de las ventanas Envío e Historial de envíos.

A medida que procese envíos, se listarán, por fecha de recogida activa, en la sección **Recogida pendiente** de la ventana Historial de envíos. Aparecerá la letra "A" junto a la fecha de recogida activa.

**Nota:** Si no necesita la capacidad de procesar envíos con una fecha futura, no es necesaria ninguna acción. El sistema ya está configurado para procesar envíos para la fecha actual.

#### Cambio de una fecha de recogida activa

Para cambiar una fecha de recogida activa antes de procesar envíos, siga estos pasos:

- **1.** En la pestaña **Inicio** de la ventana Envío, seleccione **Información de recogida** y, a continuación, **Seleccionar fecha de recogida activa**.
- 2. En la ventana Seleccionar fecha de recogida activa, pulse la flecha hacia abajo, seleccione la fecha de recogida en el calendario y pulse **Aceptar**.
- **3.** Procese el envío de la forma habitual. Aparecerá en la ventana Historial de envíos, en el grupo Recogida pendiente correspondiente a dicha fecha de recogida activa.

Para cambiar la fecha de recogida de los envíos que se han procesado:

- **1.** En la ventana Historial de envíos, resalte el envío o grupo de recogida pendiente para los que desea cambiar la fecha.
- 2. En la pestaña Inicio, seleccione Fecha de recogida y, a continuación, Cambiar fecha de recogida.
- 3. En la ventana Cambiar fecha de recogida, pulse la flecha hacia abajo, seleccione la fecha de recogida en el calendario y pulse Aceptar. Los envíos aparecen en el grupo de Recogida pendiente correspondiente a dicha fecha de recogida.

Para obtener más información, seleccione **WorldShip** en la pestaña **Soporte** y, a continuación, **Ayuda para UPS WorldShip**; escriba *Procedimientos de proceso de fechas futuras*.

### Proceso de devoluciones

UPS ofrece una gama completa de servicios de devoluciones para agilizar el proceso de devoluciones de mercancías. Repita un envío en el Historial de envíos como devolución o cree un nuevo paquete en la ventana Envío.

#### Crear una devolución

- 1. Seleccione un servicio de UPS en la pestaña Servicio.
- 2. Seleccione la pestaña Opciones y, a continuación, seleccione Servicios de devoluciones en las Opciones de envío.
- 3. Seleccione el servicio de devolución deseado.
- 4. Especifique la descripción de las mercancías del paquete.
- Si selecciona Etiqueta de devolución electrónica, pulse Detalles y especifique la Dirección de correo electrónico del destinatario.
- 6. Especifique la dirección Recoger De.
- **7.** Seleccione la pestaña **Servicio** y, a continuación, seleccione un tipo de paquete, especifique la información de facturación y escriba el peso del paquete.

#### 8. Pulse Procesar Envío.

**Nota:** Los servicios de devolución pueden estar limitados en su zona. Visite ups.com<sup>®</sup> para obtener una lista completa de servicios válidos.

#### Proceso de una redirección de envío con una correspondiente devolución de envío

- 1. Especifique la información de envío.
- 2. Marque la casilla Con servicios de devolución en la pestaña Servicio.
- **3.** Pulse **Procesar Envío**. Se imprime la etiqueta de redirección de envío y la ventana Envío rellena automáticamente la dirección del correspondiente envío de devolución.
- Seleccione la pestaña Opciones. La opción Servicios de devolución estará marcada. Seleccione el servicio de devolución deseado y especifique una descripción de la mercancía.

#### 5. Pulse Procesar Envío.

**Nota:** Para establecer una preferencia de la casilla **Con servicios de devolución**, vaya a la pestaña **Envío** del Editor de preferencias del sistema.

# Envío

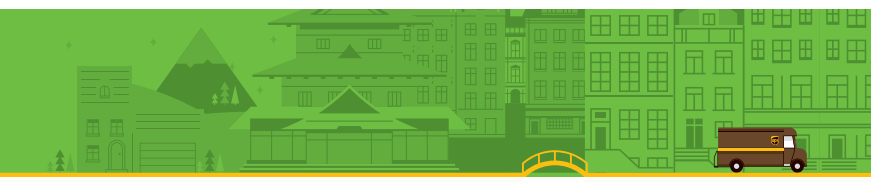

### Edición de paquetes y envíos

WorldShip le permite editar paquetes y envíos que ya haya procesado, pero que en los cuales aún no haya ejecutado el proceso de Final del día.

#### Editar un paquete o envío

- **1.** En la sección **Recogidas UPS** de la ventana Historial de envíos, seleccione el paquete o envío que desee editar.
- **2.** En la pestaña **Inicio**, seleccione **Editar/Conciliar**. Confirme el paquete o envío que deba editar y, a continuación, efectúe los cambios adecuados.
- **3.** Pulse **Procesar Envío**. (Se le solicitará que sustituya la etiqueta impresa anterior por la etiqueta generada de nuevo.)

#### Eliminación de un paquete de un envío con múltiples bultos

- 1. En la sección **Recogidas UPS** de la ventana Historial de envíos, seleccione el envío que contiene el paquete que desee suprimir.
- **2.** En la pestaña **Inicio**, seleccione **Editar/Conciliar**. Confirme el paquete o envío que necesite editar.
- **3.** Por medio de las flechas de navegación situadas junto a **Procesar Envío**, muestre el paquete que desee suprimir.
- 4. Pulse Suprimir Pqt. Confirme que desea suprimir el paquete.
- **5.** Pulse **Procesar Envío**. (Se le solicitará que sustituya la etiqueta impresa anterior por la etiqueta generada de nuevo.)

# Envío

### Proceso de envíos de carga aérea

#### Proceso de un envío de carga aérea

Para procesar un envío de carga aérea:

#### 1. Marque la casilla Carga.

- 2. Especifique la dirección de destino
- **3.** Especifique la dirección Enviar De.
- **4.** Especifique los detalles de opciones y a nivel de envío, tales como el servicio de UPS y la información de facturación, información de la mercancía, opciones de envío, referencias de remitente y destinatario, así como instrucciones especiales.
- **5.** Para un envío internacional, registre la documentación de exportación y los detalles de las mercancías.
- 6. Decida si desea completar el envío ahora o más tarde.
  - Si no ha finalizado el envío, puede guardarlo como borrador pulsando Guardar (en la esquina inferior derecha). El envío se guarda en el Historial de envíos como "Borrador" con la fecha en la que se haya guardado. Si ha creado una Lista de bultos para el borrador de envío, ésta no se guardará. Cuando esté preparado para trabajar en el envío, selecciónelo en la ventana Historial de envíos y seleccione Editar/Conciliar en la pestaña Inicio.
  - Si ha finalizado el envío, pulse **Procesar**.

| Customer ID:<br>Company or Name: | Update Address Book    | Shipment Bill Transportation To:                                |       |
|----------------------------------|------------------------|-----------------------------------------------------------------|-------|
| UPS Customer 1                   |                        | LIPS Service Shipper                                            |       |
| OF S GUALDING 1                  | • 🔊                    | Air Freight Direct                                              |       |
| Bention                          | <u> </u>               |                                                                 |       |
| Receiving Department             |                        | Commodity                                                       |       |
| vidress 1:                       |                        | Save/Update Commodities                                         |       |
| 123 Main Street                  |                        |                                                                 |       |
| ddress 2                         | Address 3/Store#       | Description Packaging Type Pieces Total Weight (kg) Length (cm) | Width |
|                                  |                        | 1 Shoes Box 1000 400 12                                         | •     |
| Country/Territory:               | Postal Code:           | Z Pathage                                                       |       |
| United States 👻                  | 28201-                 |                                                                 | l l   |
| ity or Town:                     | State/Province/County: |                                                                 |       |
| CHARLOTTE                        | NC -                   |                                                                 |       |
| elephone:                        | E-mail Address:        |                                                                 |       |
| 704) 555-5555 [ ]                |                        | Delete Delete All                                               |       |
| PS Account                       | O UPS Airport Code:    | Shinmant Totala                                                 |       |
|                                  | SCS .                  | Weight 400.0 kg Pieces: 1000 GetRate                            |       |
|                                  |                        | Tregit toto tig Trees. Toto                                     |       |
|                                  |                        |                                                                 |       |
|                                  |                        |                                                                 |       |
|                                  |                        |                                                                 |       |
|                                  |                        |                                                                 |       |
| Phinese                          | Deefle                 |                                                                 |       |

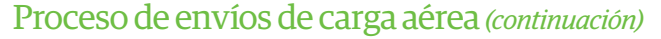

### Especificación de la información de las mercancías

- Especifique la información sobre cada uno de los elementos de línea del envío, en la sección Mercancía de la pestaña Servicio. La lista de mercancías de la pestaña Servicio muestra cada uno de los elementos que se han añadido al envío actual.
- 2. Pulse Añadir para añadir cada elemento a la lista de mercancías o, si es necesario, pulse Borrar para eliminar elementos de la lista de mercancías. No existe ningún límite en el número de mercancías que se pueden seleccionar o añadir al envío. Durante el proceso del envío se tiene en cuenta este límite.

**Nota:** Como alternativa a la incorporación manual de mercancías a la lista de mercancías, pulse **Búsqueda de mercancías** y utilice la ventana Búsqueda de mercancías para acceder a las mercancías especificadas anteriormente en el Editor de mercancías. Esta búsqueda es útil cuando se especifiquen muchas mercancías en un envío.

#### Petición de tarifas de carga aérea

Para solicitar la tarifa de envío del envío actual:

1. Pulse Obtener tarifa.

- 2. En la ventana Tarifas de envío, revise la información detallada de las tarifas.
- 3. Pulse Aceptar.

| Search–<br><u>D</u> escripti                | on:                                               | Pack   | kaging Typ           | e: H <u>M</u> /DG:                                    | Sea                 | rch         |
|---------------------------------------------|---------------------------------------------------|--------|----------------------|-------------------------------------------------------|---------------------|-------------|
| I<br><u>F</u> reight C<br>All<br>h the grid | lass: <u>N</u> MFC: Sub                           | : Leng | gth: <u>W</u> ia<br> | th: <u>H</u> eight:<br>cm<br>shipment, edit the numbe | <br><br>er of piece | ar<br>s and |
| veight, an<br>Tearch Re<br>Select           | d click the Add button.<br>esults:<br>Description | Туре   | Pieces               | Total Weight (kg)                                     | Class               | NMFC        |
| 2                                           | Ball Bearings                                     | Pack   | 1                    | 500                                                   |                     |             |
|                                             | Bolts                                             | Pack   | 1                    | 500                                                   |                     |             |
|                                             | Nuts - 5/16                                       | Pack   | 1                    | 500                                                   |                     |             |
|                                             |                                                   |        |                      |                                                       |                     |             |
|                                             |                                                   |        |                      |                                                       |                     |             |

# Envío

### Proceso de envíos de carga aérea (continuación)

#### Programación de una recogida o una entrega de un envío de carga aérea

Para programar automáticamente una entrega durante el proceso de un envío correspondiente a un remitente de Carga aérea de cuenta interna:

- 1. Marque la casilla Entrega en la pestaña Servicio.
- 2. Procese el envío de la forma habitual. Cuando pulse **Procesar**, aparecerá la ventana Solicitar entrega.
- **3.** En la ventana Solicitar entrega:
  - En Bultos enviados como, describa las unidades de manipulación.
  - En **Recogida/Depósito**, seleccione una fecha de entrega y una hora de entrega.
  - Pulse Aceptar.

Para programar automáticamente una Recogida o una entrega durante el proceso del envío de un remitente de carga aérea ocasional:

- 1. Especifique el envío de la forma habitual. Cuando pulse **Procesar**, aparecerá la ventana Solicitar recogida/entrega.
- **2.** En la ventana Solicitar recogida/entrega:
  - En Bultos enviados como, describa las unidades de manipulación.
  - En **Recogida/Depósito**, seleccione Recogida o Entrega.

**Nota:** Su selección determinará los restantes campos activos e inactivos de esta ventana.

- En **Recogida/Depósito**, seleccione una fecha de entrega y una hora de entrega.
- En Solicitante, proporcione la información adecuada o utilice la información de Enviar Desde proporcionada.
- Proporcione la fecha de recogida, la hora de recogida preparada y la hora de cierre del centro de recogida.
- En **Ubicación de recogida**, proporcione las instrucciones adicionales.

**Nota:** Todos los demás campos muestran la dirección de Enviar Desde y no se pueden actualizar.

Pulse Aceptar.

| Describe the Handling Units (moveable pieces) in this shipment | Collection Date:         |                       |
|----------------------------------------------------------------|--------------------------|-----------------------|
| 59 Pallet(s)                                                   | • 07-Aug-2013            |                       |
|                                                                | Collection Ready Time    | (                     |
|                                                                | 4:04:32 PM               |                       |
|                                                                | Collection Location Clo  | sing Time:            |
| Drop Off                                                       | 5:00:00 PM               | -                     |
| Date:                                                          | Collection Location      |                       |
| 07-Aug-2013                                                    | Address 1:               |                       |
|                                                                | 123 Main St.             |                       |
| 4.00.46 PW                                                     | Address 2:               | Address <u>3</u> :    |
| Requestor                                                      |                          |                       |
| Third Party                                                    | Country/Territony        | Postal Code:          |
| <u>C</u> ompany Name:                                          | United Kingdom           | EC1Y 8SY              |
| WS Test Shipper 🗸 🗸                                            | City or Town:            | State/Province/County |
| Attention:                                                     |                          |                       |
| Jane Doe                                                       | Additional Instructional |                       |
| <u>E</u> mail Address:                                         | Auduional Instructions.  |                       |
| Telephone Number                                               |                          |                       |
| 55555555555555555555555555555555555555                         |                          |                       |
| 000000000000000                                                |                          |                       |

# Envío

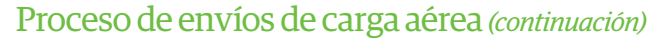

#### Visualización del Historial de envíos de carga aérea

Para ver los envíos de carga aérea, seleccione la ventana Historial de envíos. El icono **#** representa un envío de carga aérea para un remitente concreto.

| 💷 \ominus 🕸 - 🇞 ) +                                                                                                    | UPS WorldShip                                                                                                    | - 🗆 X        |
|----------------------------------------------------------------------------------------------------|----------------------------------------------------------------------------------------------------|--------------|
| Home Tools Printing Activities Import-                                                                                                    | Export UPS.com Support                                                                                                    | <b>∨ 0</b> - |
| Tracking No /Pkg TicketId Type:<br>12 Find.<br>UPS Collections<br>Collections<br>Collection<br>Collection<br>Colle | Shipper: 1YE595 Ship To Ship From UPS Customer 1 Am: Receiving Department Telephone: 123 Main Street CHAPLOTTE NC 28201 (704) 555-5555 United States E-mail:  Shipment Datail Commoder   Billion Information      | ŕ            |
|                                                                                                    | UPS Service: Air Freight Direct Detail Cost Shipment ID: Save Collection Date: 07-Aug-2013 Prices Shipped As: 59 Palets) 0 Lose Pre Auth Status: Not Required Creation Date: 07-Aug-2013 Options Misc: References | ÷            |
|                                                                                                    |                                                                                                    |              |

# Perfiles

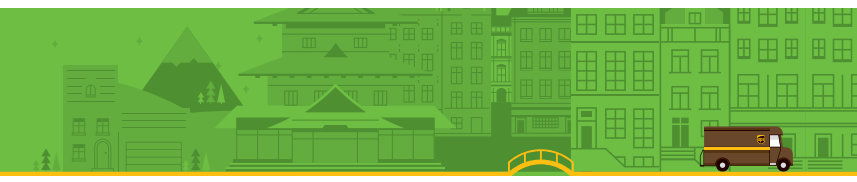

### Editor de perfiles

Utilice el Editor de perfiles para añadir, suprimir o modificar un perfil, que es una recogida guardada de preferencias predefinidas, que incluyen varias opciones de servicio, opciones de paquete, opciones de envío y números de referencia. Posteriormente puede asignar el perfil a uno o varios remitentes.

### Añadir un perfil

- 1. En la pestaña Herramientas, seleccione Crear/Editar perfil.
- 2. En la ventana de Bienvenido al editor de perfiles, pulse Aceptar.
- **3.** Rellene o seleccione los valores preferidos de los campos mostrados en todas las pestañas. Sus opciones aparecerán como valores predeterminados en los correspondientes campos de la ventana Envío.
- 4. En la cinta, pulse Guardar.
- **5.** En la ventana *Guardar perfil como*, escriba un nombre exclusivo, de hasta 35 caracteres, y pulse **Aceptar**.

**Nota:** Si desea basar un nuevo perfil en un perfil existente, seleccione el nombre de perfil existente, modifique los campos y, en la cinta, pulse **Guardar como**. En la ventana Guardar perfil como, escriba un nombre exclusivo, de hasta 35 caracteres, y pulse **Aceptar**.

### Asignación de un perfil a un remitente

- 1. En la pestaña Herramientas, seleccione Crear/Editar perfil.
- 2. En la cinta del Editor de perfiles, pulse Asignar perfil a remitentes.
- 3. En la ventana Perfiles de remitente:
  - Para asignar un perfil a un remitente específico, seleccione el perfil deseado para dicho remitente en el menú desplegable situado en **Perfil** junto al número de remitente.
  - Para asignar un perfil concreto a todos los remitentes, seleccione el perfil deseado en Asignar perfil a todos los remitentes y pulse Asignar.
- 4. Pulse Aceptar y, a continuación, pulse Cerrar editor de perfiles.

| N                                                            |                            |                                                                                                    |                                                                                                    |                                  |  |
|--------------------------------------------------------------|----------------------------|----------------------------------------------------------------------------------------------------|----------------------------------------------------------------------------------------------------|----------------------------------|--|
| Save Save Profile                                            | FILE   Use Cust Label      | Tab Order: UPS                                                                                             | Create/Edit Tab Order     Create/Edit Tab Order     Create/Edit Required Fields     Screate/Edit Custom Labels     Editors and Labels | Close Profile<br>Editor<br>Close |  |
|                                                              |                            |                                                                                                    |                                                                                                    |                                  |  |
| ustomer ID:                                                  | lesidegtial                | Service uppoints Detail Period<br>Shipment<br>Preight<br>UPS Service:<br>Standard<br>Need it there sooner? | Package                                                                                                    |                                  |  |
| ddress 2: Addr<br>country/Territory: Posta<br>United Kingdom | ess <u>3</u> :<br>al Code: | General Desc. of Goods:                                                                                    |                                                                                                    |                                  |  |
| elephone: E-ma                                               | il Address:                | With Return Services                                                                                       | Shipper's Cost (EUR)                                                                                                    |                                  |  |
| IPS Account Number: Tag I                                    | ID Number:                 | Package: Shipment:                                                                                         | Detail <u>C</u> ost                                                                                                    |                                  |  |
| Shipper:<br>1YE595 👻                                         |                            | Pkg: H I H                                                                                                 | is NEW te Pkg                                                                                                    |                                  |  |

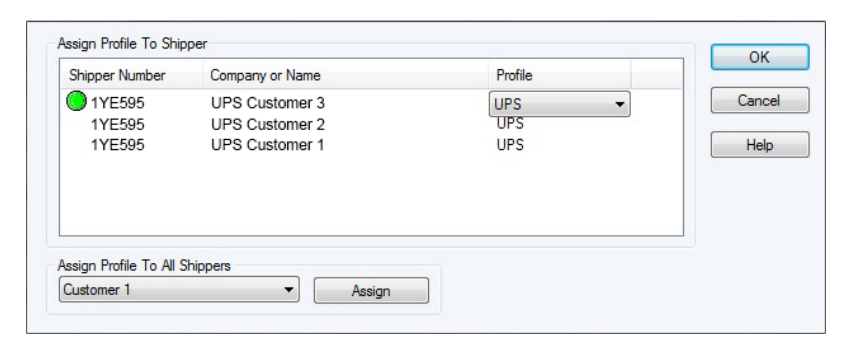

# Perfiles

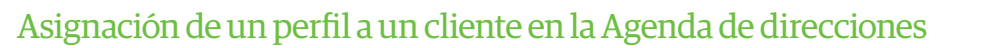

- **1.** En la pestaña **Inicio**, seleccione **Direcciones** y después **Agenda de direcciones**. Aparece la ventana Editor de agendas de direcciones.
- 2. Escriba la información sobre un nuevo cliente o pulse el icono **Buscar** 2 situado junto al cuadro **Empresa o nombre** para buscar un cliente en la agenda de direcciones. En la ventana Buscar en agenda de direcciones, localice y seleccione un cliente existente y, a continuación, pulse **Seleccionar**.
- 3. Seleccione un nombre de perfil en Perfil.
- **4.** Pulse **Añadir nueva dirección** para un cliente nuevo o pulse **Modificar dirección** para un cliente existente.
- 5. Una vez haya finalizado, pulse Cerrar.

**Nota:** También puede asignar un perfil mediante el **Editor de remitente** o puede seleccionar el perfil en la ventana Envío.

| Address Book Editor      |                                |                                    | ? 🔁                   |
|--------------------------|--------------------------------|------------------------------------|-----------------------|
| Cu <u>s</u> tomer ID:    |                                | E-mail Address:                    |                       |
|                          |                                |                                    | Add New Address       |
| Company or <u>N</u> ame: |                                | Profile:                           | h                     |
| UPS Customer 1           | ▼                              | PROFILE1                           | Modify Address        |
| Attention:               |                                | Reference Numbers                  |                       |
|                          |                                | This Reference Number:             | Delete Address        |
| Address <u>1</u> :       | USPS PO Box                    | Reference No. 1                    |                       |
| Receiving Department     | ıt                             | Has this Reference Qualifier:      | Clear All Data        |
| Address <u>2</u> :       |                                | <b></b>                            |                       |
| 123 Main Street          |                                |                                    | Validate Address      |
| Address <u>3</u> :       |                                | in a shipment                      | _                     |
|                          |                                |                                    | Classify Address      |
| Country/Territory:       | Postal Code:                   |                                    |                       |
| United Kingdom           | <ul> <li>EC1Y 8SY</li> </ul>   |                                    | Close                 |
| City or Town:            | State/Province/County:         | Address Books Distribution Lists   |                       |
| London                   |                                | Access Point                       | Help                  |
| Telephone:               | Fa <u>x</u> :                  | Importer                           |                       |
|                          |                                | Intermediate Consignee<br>Producer | Validata Address Book |
| UPS Account Tax II       | D <u>N</u> umber: Tax ID Type: | Ship From / Return To              |                       |
|                          | OTHER -                        | Ship To / Collect From             | for Validation        |
| Location ID:             | Consignee Billed               | Ultimate Receiver                  |                       |
|                          | Residential                    |                                    | Send Addresses        |
| Address Validation       | Deter                          |                                    | ist stabsjitedion     |
| Status:                  | Date:<br>07-Aug-2013           |                                    | Resolve Returned      |

# Informes

### Impresión de informes

Cada vez que complete el proceso de Final del día, pueden imprimirse automáticamente los siguientes informes:

#### Informe detallado de envíos diarios

Resume todos los paquetes procesados desde el último proceso de Final del día y muestra información del destinatario y del envío de cada paquete, así como un resumen de los totales. Por medio del **Editor de preferencias del sistema**, pestaña **Configuración del informe detallado de envíos**, puede elegir si desea imprimir este informe automáticamente cuando ejecute el Final del día.

#### Informe de gran valor

Se imprime automáticamente durante el proceso de Final del día solo si se procesa un paquete con un Valor declarado que supere un cierto umbral y durante el proceso de envíos de servicios de devoluciones. Además, este informe muestra el número de seguimiento, la ID de paquete, número de referencia y Valor declarado de cada paquete de gran valor.

**Importante:** Asegúrese de que entrega este informe al repartidor de UPS cuando éste recoja paquetes de gran valor. El repartidor de UPS firma el informe y anota la hora de recogida y el número total de paquetes de gran valor en la última línea de este informe. Puesto que los detalles de esta recogida se encuentran en el informe que el repartidor se lleva con los paquetes, debe realizar una copia del informe del repartidor con los detalles de la recogida si desea tener en sus registros la confirmación de la recogida. Puesto que los detalles de la recogida incluyen la firma del repartidor e información escrita a mano, no se pueden volver a imprimir.

# Manifiesto de Resumen de UPS (excluido los orígenes de EE. UU., Puerto Rico y Canadá)

Se imprime automáticamente durante el proceso de Final del día y en él se resumen la información de envío de los paquetes que el repartidor de UPS debe recoger. Este informe incluye:

- Información de su cuenta.
- Un código de barras que incluye el número de cuenta, un identificador único de registro de envío y el número total de paquetes que se recogerán.

- Información resumida para que el repartidor de UPS pueda verificar lo que debe recoger.
- Un área para registrar el nombre del repartidor de UPS que recogerá los paquetes, la hora de recogida y el número total de paquetes recogidos por el repartidor.

**Importante:** Asegúrese de dar ambas copias del informe de Manifiesto de Resumen al repartidor de UPS cuando éste recoja los paquetes. El repartidor de UPS escanea el código de barras del informe. A continuación, el repartidor de UPS firma ambas copias del informe y anota la hora de recogida y el número total de paquetes en la parte inferior del informe. Una de las copias es para su archivo. El repartidor de UPS se llevará la otra copia.

# Manifiesto de Detalles de UPS (excluido los orígenes de EE. UU., Puerto Rico y Canadá)

Se imprime automáticamente durante el proceso de Final del día y durante la liquidación de movimientos consolidados si falla la transmisión de los datos de envío a UPS. En este informe se detalla la información de envío de los paquetes que el repartidor de UPS debe recoger.

*Importante:* Asegúrese de entregar este informe al repartidor de UPS cuando éste recoja los paquetes.

# Control de Transmisión de Repartidor UPS (excluido los orígenes de EE. UU., Puerto Rico y Canadá)

Se imprime automáticamente durante el proceso de Final del día y durante la liquidación de los movimientos consolidados de UPS Trade Direct solo si el destinatario no es EE. UU. o Puerto Rico. Este informe verifica la correcta transmisión de datos de envío a UPS durante el proceso de liquidación.

*Importante:* Asegúrese de entregar este informe al repartidor de UPS cuando éste recoja los paquetes.

# Anulación de paquetes o envíos

### Anulación de un envío en la ventana de envíos

WorldShip le permite anular envíos que ya haya procesado, pero para los cuales no haya ejecutado el proceso de Final del día. También puede anular paquetes o envíos una vez haya ejecutado el proceso de Final del día.

- 1. En la pestaña **Inicio** de la ventana Envío, seleccione **Anular** para anular o suprimir un paquete o envío.
- **2.** Lea las instrucciones sobre cómo anular un envío y pulse **Aceptar**. Aparece la ventana Historial de envíos y en ella se resalta el último envío procesado.
- **3.** Confirme que el envío resaltado es el correcto. Seleccione otro envío si es necesario.
- **4.** Si el icono de envío muestra una flecha hacia arriba, 1¢, F\$, 13, tendrá que eliminar el envío usando la página de **Anulación de envíos** de la web. En la pestaña **Inicio**, seleccione **Anular**.
  - a. WorldShip le solicitará que utilice la página Anulación de Envíos de la web.

**Nota:** Cuando anula un envío desde la página de **Anulación de Envíos de UPS** en la web, la ventana de **Historial de Envíos** y no indicará que ha anulado el envío. Para recordar que el envío se ha anulado, puede marcar manualmente el envío anulado. Consulte **Marcar un paquete o envío como anulado en la ventana de Historial de envíos**.

- 5. Si el icono de envío no muestra una flecha hacia arriba:
  - a. En la pestaña **Inicio**, seleccione **Anular**. Se mostrará un mensaje de confirmación.
  - b. Pulse **Sí**. Aparece un icono de **Anulación** junto al envío o paquete.

**Nota:** Si el paquete que está intentando anular ha alcanzado ya el proceso del Final del día y el soporte del portal de anulación está invalidado para su país, se le redirigirá al de Estados Unidos. Anular una solicitud de Envío en ups.com<sup>®</sup> (Solo en inglés). Consulte Anulación de un paquete o envío en la ventana Historial de envíos después del Final del día, en la página siguiente.

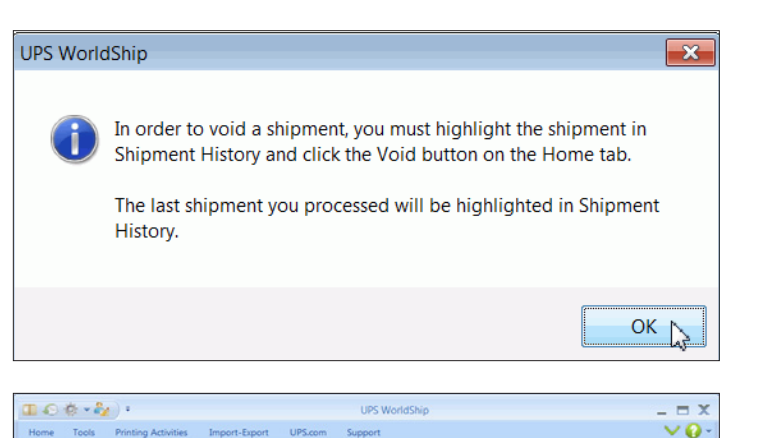

| Home Tools Printing Activities Import-                                                                                                    | Export UPS.com Support                                                                                                    |                                        | <b>∨0</b> - |
|----------------------------------------------------------------------------------------------------|----------------------------------------------------------------------------------------------------|----------------------------------------|-------------|
| Tracking No, Pkg Ticket Id. Type:<br>IZ Find:<br>Panding Collections<br>Panding Collection<br>First Society States Shipper)<br>First Society Society States Shipper)<br>First Society Society Society Society States Shipper)<br>First Society Society Socie | Shipper: 1YE595 Ship To Ship From<br>UPS Customer 1<br>Ass: Receiving Department<br>122 Main Stee<br>CHARK.01TE. NC 28201<br>Unded States | Telephone:<br>(704) 555-5555<br>E-mait |             |

| <b>Ⅲ</b> (0) (0 + <sup>1</sup> / <sub>2</sub> ) +                                                                                                    | UPS World                                                                                                    | dShip                                       | _ = X        |
|----------------------------------------------------------------------------------------------------|----------------------------------------------------------------------------------------------------|---------------------------------------------|--------------|
| Home Tools Printing Activities Import-                                                                                                    | Export UPS.com Support                                                                                                    |                                             | <b>∨</b> • • |
| Tracking No,/Pkg Ticketld Type:<br>IZ ▼ Fpd<br>■ UPS Collections<br>■ Panding Collection<br>■ Collections<br>■ Collections<br>■ Collec | Shipper:1YE595 Ship To Ship Fit<br>UPS Cuatomer 1<br>Attr. Receiving Department<br>122 Main Street<br>CHARLOTTE. NC 20201<br>United States | m<br>Telephone:<br>(704) 555-5555<br>E-mait |              |

# Anulación de paquetes o envíos

# Anulación de un paquete o envío en la ventana Historial de envíos después del Final del día

- **1.** En la ventana Historial de envíos, resalte el número de seguimiento del paquete que desea anular.
- 2. En la pestaña Inicio, seleccione Anular.
- **3.** Pulse **Aceptar**. Aparece la **Página de envíos anulados de UPS** para que pueda finalizar la anulación.
- 4. Una vez haya finalizado la anulación del envío, regrese a WorldShip.

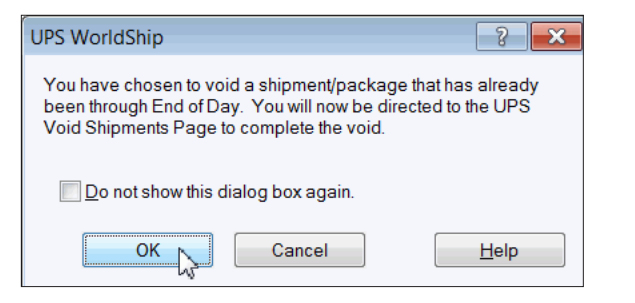

# Anulación de paquetes o envíos

### Marcar un paquete o envío como anulado en la ventana de Historial de envíos

Cuando anule un paquete o envío en la **Página de envíos anulados de UPS**, WorldShip no actualizará automáticamente la ventana Historial de envíos para indicar que ha completado la anulación, pero puede marcar el paquete o envío como anulado. Puesto que el estado real del paquete o envío no cambiará, debe completar los pasos necesarios para anular el envío o paquete en la **Página de envíos anulados de UPS** antes de utilizar este procedimiento.

- 1. En la ventana Historial de envíos, resalte el paquete o envío que ha anulado en la Página de envíos anulados de UPS.
- 2. En la pestaña **Inicio**, seleccione **Marcar envío**. Aparece un icono de marca de selección junto al envío o paquete.
- **3.** En la pestaña **Inicio**, seleccione **Actividades marcadas** y, a continuación, **Anular envíos marcados**. Aparece el icono X junto al envío o paquete.

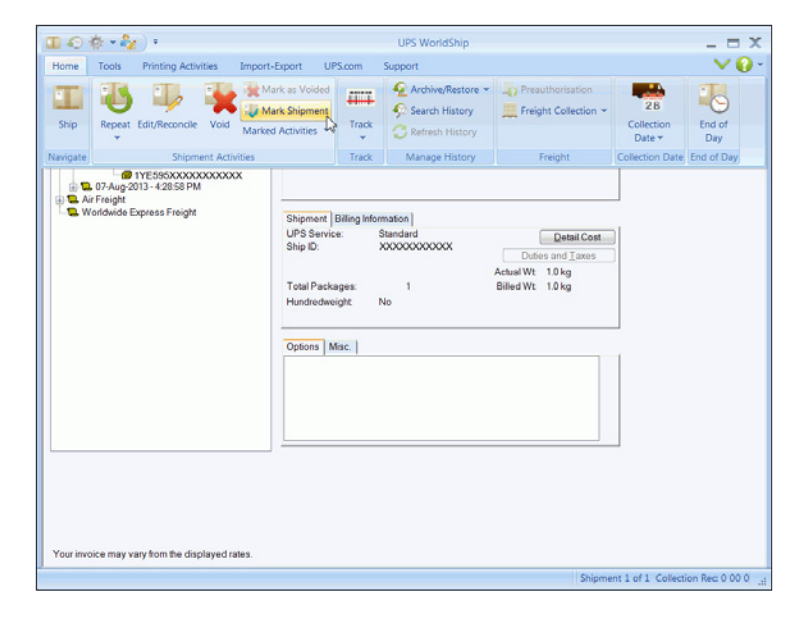

| I @ \$ • \$2) •                                                                                                    |                                                                                                    | UPS WorldShip                                                                                                |                                                                       |                                               | - = X                       |
|----------------------------------------------------------------------------------------------------|----------------------------------------------------------------------------------------------------|----------------------------------------------------------------------------------------------------|-----------------------------------------------------------------------|-----------------------------------------------|-----------------------------|
| Home Tools Printing Activities Import-<br>Ship Repet Edit/Reconcile Void Marked<br>Ship Ship Ship Ship Pro-<br>Ship Ship Ship Pro-<br>Ship Ship Ship Pro-<br>Ship Ship Ship Pro-<br>Ship Ship Ship Pro-<br>Ship Ship Ship Pro-<br>Ship Ship Ship Pro-<br>Ship Ship Ship Pro-<br>Ship Ship Ship Pro-<br>Ship Ship Ship Pro-<br>Ship Ship Ship Pro-<br>Ship Ship Ship Pro-<br>Ship Ship Ship Pro-<br>Ship Ship Ship Ship Pro-<br>Ship Ship Ship Ship Ship Ship Ship Ship | rk as Voided<br>mark Shipment<br>Activities Cases Shipments Autor<br>cess Shipments Manu                                    | Support  Archive/Restore  Archive/Restore  Search History  ack Refresh History  natically nage History  ally | Freight Collection -                                                  | 2B<br>Collection<br>Date +<br>Collection Date | End of<br>Day<br>End of Day |
| O 7-Aug 2013 - 428 SP M<br>A Frieght<br>Worldwide Express Freight                                                                                                    | d Marked Shipments<br>Shipment Billing Int<br>UPS Service:<br>Ship ID:<br>Total Packages:<br>Hundredweight<br>Options Misc. | Standard<br>X000000000X<br>1 E<br>No                                                                         | Detail Cost<br>Dutes and Taxes<br>chail Wt. 10 kg<br>Billed Wt. 10 kg |                                               |                             |
| Your invoice may vary from the displayed rates.                                                                                                    | <u></u>                                                                                                    |                                                                                                    |                                                                       |                                               |                             |

# Final del día

### Finalización del proceso

WorldShip transmite electrónicamente los detalles de los envíos a UPS. Es posible realizar procesos de Final del día separados para el mismo día de recogida.

Una vez haya finalizado el proceso de los paquetes correspondientes a un grupo de recogida pendiente, complete el proceso de Final del día. Estos pasos deben completarse antes de la hora de recogida.

#### Finalización del proceso de Final del día

- **1.** Seleccione el grupo de Recogida pendiente en la ventana Historial de envíos.
- 2. En la pestaña Inicio, seleccione Final del día.
- **3.** Confirme que desea seguir. WorldShip imprimirá los informes de Final del día. Para obtener más información, consulte *Impresión de informes*.
- **4.** Si se ha activado el Proceso de fecha futura, aparecerá la ventana Seleccionar recogida activa. Pulse la flecha hacia abajo para seleccionar la fecha de recogida futura en el calendario (hasta 183 días en el futuro). Pulse **Aceptar**.
- **5.** Proporcione los informes al repartidor de UPS. Para obtener más información, consulte *Impresión de informes*.

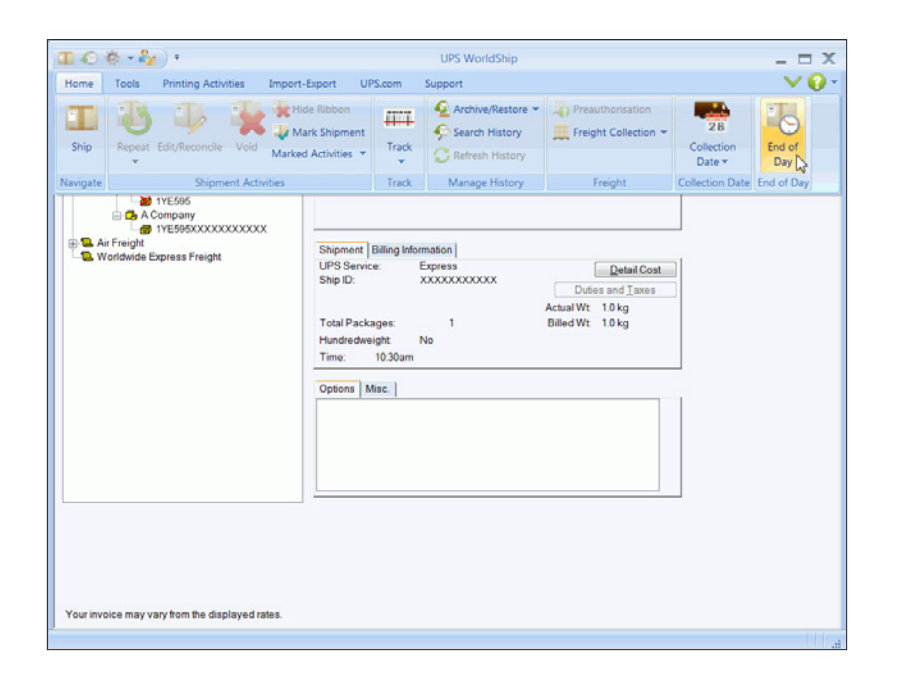

# Historial y seguimiento

### Búsqueda de envíos

- **1.** Para encontrar un envío procesado en el pasado, seleccione **Buscar en historial** en la pestaña **Inicio**.
- 2. Pulse Encontrar en la ventana Historial de envíos.
- **3.** Rellene la información adecuada que necesite para encontrar el envío que busca y, a continuación, pulse **Encontrar**.

Para obtener más información sobre cómo encontrar envíos, seleccione **WorldShip** en la pestaña **Soporte** y a continuación **Ayuda de UPS WorldShip**; escriba *Encontrar un envío*.

| Customer I <u>D</u> :                                                                               |                                                                          | Shipper N <u>u</u> mber:                                                       | UPS Service:           |
|----------------------------------------------------------------------------------------------------|--------------------------------------------------------------------------|--------------------------------------------------------------------------------|------------------------|
| Company or <u>N</u> ame:                                                                            |                                                                          | Pac <u>k</u> age Type:                                                         | Tracking Number.       |
| Attention:                                                                                          | ·                                                                        | Sort By:                                                                       | Tracking Number Type:  |
| Address <u>1</u> :<br>Receiving Departme                                                            | nt                                                                       | Date ▼<br>Order:                                                               | ▼<br>Voided Shipments: |
| Country/Territory:<br>United Kingdom<br>Qity or Town:<br>London<br>Teleghone:<br>Reference Number a | Postal Code:<br>EC1Y 8SY<br>State/Province/County:<br>Collection Record: | Date Range:<br>✓ 01-Aug-2013<br>Billing Information<br>Bill Transportation To: |                        |
|                                                                                                    |                                                                          |                                                                                |                        |
|                                                                                                    |                                                                          |                                                                                |                        |
|                                                                                                    |                                                                          |                                                                                |                        |
|                                                                                                    |                                                                          |                                                                                |                        |
|                                                                                                    |                                                                          |                                                                                |                        |

# Historial y seguimiento

### Seguimiento de paquetes o envíos

#### Seguimiento desde la ventana de Historial de envíos

- 1. Para realizar el seguimiento de un único paquete en la ventana Historial de envíos, seleccione el paquete resaltando el número de seguimiento. En la pestaña **Inicio**, seleccione **Seguimiento** y, a continuación, **Seguimiento de este paquete**.
- **2.** Para realizar el seguimiento de múltiples paquetes desde la ventana de Historial de envíos:
  - Resalte una fecha para realizar el seguimiento de todos los paquetes enviados en una fecha concreta o resalte un envío para realizar el seguimiento de todos los paquetes de un envío.
  - En la pestaña Inicio, seleccione Seguimiento y, a continuación, Seguimiento múltiple. En la ventana Administrador de número de seguimiento, en la pestaña 1Z, pulse Añadir y después Lista de seguimiento.

**Nota:** Puede realizar el seguimiento de paquetes de múltiples fechas y envíos, resaltando la fecha o envío específicos y siguiendo hasta pulsar **Añadir**.

- **3.** WorldShip le conecta directamente con la Página de seguimiento de la web de UPS y muestra información de los paquetes.
- 4. Si lo desea, puede imprimir la información de seguimiento.
- 5. Cierre la ventana Página de seguimiento para regresar a WorldShip.

#### Seguimiento desde la web de UPS

- **1.** En la pestaña **UPS.com**, seleccione **Seguimiento UPS**. WorldShip le conecta directamente con la Página de seguimiento de la web de UPS.
- 2. Escriba los números de seguimiento de UPS en la pestaña Seguimiento de paquetes y carga y pulse Seguimiento.
- 3. Siga las instrucciones.
- 4. Cierre la ventana Página de seguimiento para regresar a WorldShip.

# Funciones de facturación y tarifas

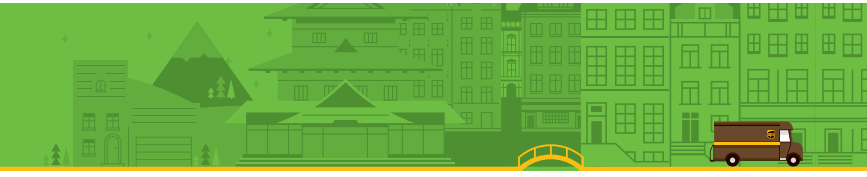

## Recargo adicional por combustible

Los cargos adicionales de UPS por combustible se incluyen automáticamente en la tarifa mostrada para cada envío. Los cargos adicionales pueden potencialmente cambiar de un mes a otro. Se le proporcionará automáticamente una actualización del software.

Para obtener información más detallada sobre el cargo adicional de UPS por combustible, visite *ups.com*<sup>®</sup> o seleccione **WorldShip** en la pestaña **Soporte** y, a continuación **Ayuda para UPS WorldShip**; escriba *Cargo adicional por combustible*.

### Calculadora de centro de costes

La Calculadora de centro de costes le ayuda a actualizar los cargos de envío mostrados por WorldShip para remitentes. Estas tarifas actualizadas no afectan a los cargos por envío facturados de UPS. Al contrario, las tarifas actualizadas solamente afectan a las tarifas de envío que cargue a sus clientes.

Para abrir la Calculadora de centro de costes, seleccione **Más herramientas** en la pestaña **Herramientas** y, a continuación, **Calculadora de centro de costes**. Cuando se abra la Calculadora de centro de costes, observará que la ventana se divide en un panel izquierdo y otro derecho. Seleccione un remitente en el panel de la izquierda para mostrar las categorías de tarifas (es decir, servicios, accesorios y cargos adicionales) en el panel de la derecha. Seleccione una categoría de tarifas en el panel de la derecha para mostrar todos los elementos que puede actualizar para dicha categoría en el panel de la derecha.

Para obtener instrucciones paso a paso sobre el modo de modificar las tarifas, seleccione **Ayuda** en el menú **Ayuda** de la **Calculadora de centro de costes**.

# Selección de la información de facturación

Utilice los campos de facturación para indicar quién abona los costes de transporte, derechos de aduana e impuestos para enviar un paquete, un envío o un movimiento. Estos campos aparecen en varias ventanas, incluyendo la pestaña **Servicio** de la ventana Envío. Los campos de facturación incluyen:

**Facturar transporte A** incluye las opciones Remitente, Destinatario o Tercero para indicar quién abona los costes de transporte para enviar el paquete, el envío o el movimiento.

**Facturar derechos de aduana e impuestos A** incluye las opciones Remitente, Destinatario o Tercero para indicar quién abona los derechos de aduana y los costes de los impuestos para enviar el paquete, el envío o el movimiento.

La casilla Dividir derechos de aduana e impuestos indica si desea que sea el pagador del transporte en lugar del pagador de impuestos quien abone los derechos de aduana para enviar el paquete, envío o movimiento. Si marca esta casilla, el título de Facturar Transporte A se cambia por Facturar Transporte y Aduana A, y el título de Facturar Aduana e Impuestos A se sustituye por Facturar Impuestos A. Para invertir esta selección, borre la casilla Dividir derechos de aduana e impuestos. Aparecerá un mensaje de confirmación cada vez que marque o borre esta casilla.

# Funciones de facturación y tarifas

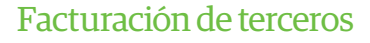

- Procese los envíos como se describe en la página 1 de esta guía. Estos son los pasos:
  - Especifique la dirección del destinatario.
  - Seleccione un servicio de UPS.
  - Seleccione un tipo de paquete.
  - Seleccione Tercero en Facturar Transporte A y aparecerá la ventana Dirección de tercero.

| Ship To Ship From Dir         | stribution             | Service Options Detail Refe          | rence Customs Documentation                                                                                                    |  |
|-------------------------------|------------------------|--------------------------------------|----------------------------------------------------------------------------------------------------|--|
| Customer ID:                  | Update Address Book    | Shipment<br>Freight<br>UPS Service:  | Package<br>Package Type:<br>Package                                                                                                    |  |
| LIPS Customer 1               | • 🔘                    | Standard 👻                           |                                                                                                    |  |
| Attention:                    |                        | Need it there sooner?                |                                                                                                    |  |
| Addregs 1:                    |                        |                                      | Reference Number 1:                                                                                                    |  |
| Receiving Department          |                        | Saturday Delivery                    | Defenses Market 2                                                                                                    |  |
| Address 2:<br>123 Main Street | Address 3:             | Documents Only                       | Reference Number 2.                                                                                                    |  |
| Country/Territory.            | Postaj Code:           | General Desc. of Goods:              |                                                                                                    |  |
| United Kingdom 🔹              | EC1Y8SY                |                                      |                                                                                                    |  |
| City or Town:                 | State/Prgvince/County. | Bill Transportation To:              |                                                                                                    |  |
| London                        |                        | Third Party -                        |                                                                                                    |  |
| Telephone:                    | E-mail Address:        |                                      |                                                                                                    |  |
|                               |                        | With Return Services                 | Shipper's Cost (GBP)                                                                                                    |  |
| UPS Account                   | Tag ID Number:         |                                      | ( compared and a compared and a |  |
|                               |                        | Weight (kg)<br>Shipmost Num of Phone | Published                                                                                                    |  |
|                               |                        | 1.0 1                                | 0.00                                                                                                    |  |
|                               |                        | All Packages Identical               | Detail Cost                                                                                                    |  |
| Shipper.                      | Profile                | Phys. 19 1 1 1 1 1 1                 | is NEW Process Shinment                                                                                                    |  |
| 1YE595 •                      | PROFILE1 +             | Add 1 Pkgs Del                       | F10 F10                                                                                                    |  |

- 2. En la ventana Dirección de tercero, escriba la dirección y el número de cuenta de la persona o empresa que pagará todos los cargos que el remitente pagaría por el envío actual. A continuación, pulse Aceptar.
- **3.** En la ventana Envío, escriba el peso del paquete y pulse **Procesar Envío**.

| hird Party Address       |                        | ? ×        |
|--------------------------|------------------------|------------|
| Customer ID:             | / Update Address Book  |            |
|                          |                        | <u>o</u> k |
| Company or <u>N</u> ame: |                        | Canad      |
| UPS Customer 1           | <b>-</b>               | Cancer     |
| Attention:               |                        |            |
|                          |                        | Help       |
| Address 1:               |                        |            |
| 456 Main Street          |                        |            |
| Add <u>r</u> ess 2:      | Address <u>3</u> :     |            |
|                          |                        |            |
| Country/Territory:       | Posta <u>l</u> Code:   |            |
| United Kingdom 🔹         | 1W13 7UY               |            |
| <u>C</u> ity or Town:    | State/Province/County: |            |
| Ramsgate                 |                        |            |
| Tele <u>p</u> hone:      | Fa <u>x</u> :          |            |
|                          |                        |            |
| UPS <u>A</u> ccount      |                        |            |
| 1YE595                   |                        |            |

# Funciones y características adicionales

## Comandos rápidos

El Editor de comandos rápidos le permite seleccionar opciones en una lista de comandos predefinidos y configurar dichos comandos para su uso en la pestaña **Importar/Exportar**. Consulte *Creación de la lista de Comandos rápidos*.

| 1 🖸 🕸 - 🎭 😗 )                         | ) <b>z</b>                                      | UPS WorldShip                               | - Profile Editor     | _ = X              |
|---------------------------------------|-------------------------------------------------|---------------------------------------------|----------------------|--------------------|
| Home Tools Printin                    | ng Activities Import-Exp                        | ort UPS.com Support                         |                      | ∧ () -             |
| Keyed Batch Automi<br>Import + Import | atic<br>Batch Automatic D<br>Export Export + Co | port Selected<br>ollection Date             | WE1228 Profile1      |                    |
| Addregs 1:                            |                                                 | Saturday Delivery                           | Reference Number 1:  | ^                  |
| Address 2:                            | Address 3:                                      | General Desc. of Goods:                     |                      |                    |
| Country/Territory:                    | Postaj Code:                                    |                                             |                      |                    |
| City or Town:                         | State/Province/County:                          | Bill Transportation To:<br>Shipper          |                      |                    |
| Telephone:                            | E-mail Address:                                 | With Return Services                        | Shipper's Cost (GBP) |                    |
| UPS Account                           | Tag ID Number:                                  | Weight (kg)<br>Shipment Num. of Piggs:<br>1 | Published:<br>0.00   |                    |
|                                       |                                                 | All Packages Identical                      | Detail Cost          |                    |
| Shipper.<br>1YE595 •                  | Profile Name                                    | Pkg: H 4 1 Pkgs Dele                        | te Pkg               |                    |
| Delete<br>Profile Shippers            | Select <u>C</u> ustom Label                     | ab Order. Reguired Fie<br>PS ▼ UPS          | Exit Profile Editor  |                    |
|                                       |                                                 |                                             | Ver: XOFY Pending: 0 | Shpmt(s). 0 Pkg(s) |

# Creación de la lista de Comandos rápidos

- 1. En la pestaña Importar/Exportar, seleccione Crear nueva.
- 2. En la ventana Editor de comandos rápidos, cree una lista de comandos para la lista de Comandos rápidos:
  - Para añadir un comando, selecciónelo en el cuadro Comandos disponibles y pulse Añadir. El comando se añade al cuadro Comandos seleccionados.
  - Para eliminar un comando, selecciónelo en el cuadro Comandos seleccionados y pulse Eliminar.
  - Para eliminar todos los comandos, pulse Eliminar todos.

- 3. Edite el comando seleccionado como se indica a continuación:
  - Si ha añadido un comando que se puede añadir más de una vez, aparece la ventana Editor de comandos rápidos para poder configurar el comando seleccionado. Consulte Modificación de comandos rápidos.
  - Si ha añadido un comando que solo puede añadirse una vez, continúe con el paso 4.

*Sugerencia:* Si desea cambiar los valores predeterminados del comando seleccionado, pulse *Editar*. Consulte Modificación de comandos rápidos.

- 4. Ordene los comandos en la lista de Comandos rápidos en el orden deseado:
  - Para mover un comando hacia arriba, selecciónelo y pulse Subir.
  - Para mover un comando hacia abajo, selecciónelo y pulse **Bajar**.
- **5.** Para ver y utilizar la lista de Comandos rápidos, en la pestaña **Importar/Exportar**, seleccione un comando de la lista de Comandos rápidos.

## Modificación de comandos rápidos

- 1. En la pestaña Importar/Exportar, seleccione Crear nueva.
- 2. En la ventana Editar de comandos rápidos, añada un comando nuevo:
  - Seleccione el comando en el cuadro **Comandos disponibles**.
  - Pulse Añadir.

Si ha añadido un comando que puede añadirse más de una vez, aparece la ventana Editor de comandos rápidos y muestra información del comando seleccionado. En la barra de título aparece el nombre del comando. Salte al paso 4.

Si ha añadido un comando que solo puede añadirse una vez, el nombre del comando aparece en el cuadro **Comandos seleccionados**. Si desea editar el comando, continúe con el paso 3; de lo contrario, salte al paso 7.

- 3. Para editar un comando existente en la lista de Comandos rápidos:
  - Seleccione el comando en el cuadro Comandos seleccionados.
  - Pulse Editar.

Aparece la ventana Editor de comandos rápidos y muestra información del comando seleccionado. En la barra de título aparece el nombre del comando.

Para editar un comando que se puede añadir más de una vez, continúe con el paso 4; de lo contrario, salte al paso 5.

# Funciones y características adicionales

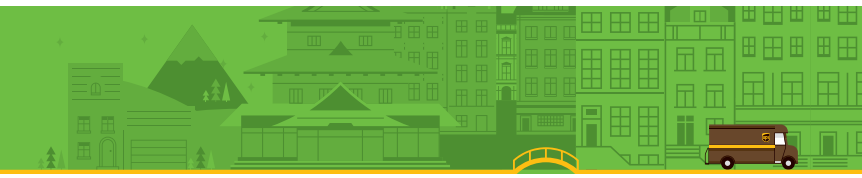

### Modificación de comandos rápidos (continuación)

- **4.** Complete la acción adecuada:
  - En Número de remitente, pulse la flecha hacia abajo en el cuadro Seleccionar número de remitente y seleccione un número de remitente.
  - En Perfil, pulse la flecha hacia abajo en el cuadro Seleccionar perfil y seleccione un perfil.
  - En Iniciar importación con clave, seleccione un nombre de mapa en el cuadro Iniciar importación con clave.
  - En Importación por lotes, seleccione un nombre de mapa en el cuadro Iniciar importación por lotes.
  - En Exportación por lotes, seleccione un nombre de mapa en el cuadro Iniciar exportación por lotes.
- 5. Para añadir una sugerencia al comando, escriba hasta 80 caracteres en el cuadro **Texto de sugerencia** o utilice la sugerencia predefinida.
- 6. Pulse Aceptar.
- 7. Repita este procedimiento si es necesario o pulse Aceptar.

### Etiquetas de error impresas durante el proceso por lotes

WorldShip ahora imprime etiquetas de error por defecto para cada paquete cuyo envío no supere la validación durante el Proceso por lotes. La Etiqueta identifica el error con la información necesaria para corregir el proceso del paquete y actúa como espacio para mantener el orden correcto de etiquetas en los paquetes. La opción **Imprimir etiqueta de error durante el proceso por lotes** se encuentra bajo **Impresión de etiquetas preferidas** en la pestaña **Configuración de impresión** de la ventana **Editor de preferencias del sistema**.

### Etiquetas personalizadas

El Editor de etiquetas personalizadas le permite crear, guardar, editar y suprimir varias plantillas de etiquetas personalizadas. Las etiquetas personalizadas pueden incluir una imagen, un mensaje de promoción, texto, campos del envío o una combinación de estos elementos. Para especificar la plantilla de etiqueta personalizada que se utilizará, asigne las etiquetas a imprimir cuando utilice un perfil o añada un botón a la barra de herramientas personalizada.

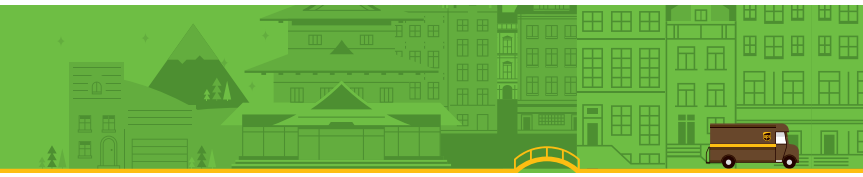

? X

, V

### Selección de etiquetas

Asegúrese de que se carguen las etiquetas correctas en la impresora de etiquetas. Las etiquetas necesarias varían según el tipo de platilla de etiqueta personalizada utilizada, tal como se indica a continuación:

- Una plantilla de Cabecera de etiqueta de envío le permite personalizar el área ampliada de dos pulgadas superior de las siguientes dimensiones de etiquetas: Térmica 4 x 8 o 4 x 8¼, Láser 8½ x 11 (1 etiqueta por página), Láser 8½ x 11 (2 etiquetas por página) y Láser A4 210 x 297.
- Una plantilla de etiqueta de documento le permite personalizar el área inferior de dos pulgadas de las siguientes dimensiones de etiquetas: Térmica 4 x 8 r 4 x 8<sup>1</sup>/<sub>4</sub> (Perforada).
- Una plantilla de etiqueta de destinatario le permite personalizar cualquier parte de la etiqueta de destinatario (una etiqueta adicional que no sustituye a la etiqueta de envío) de las siguientes dimensiones de etiquetas: 4 x 8 o 4 x 6.

## Creación o edición de una plantilla de etiqueta personalizada

- **1.** En la pestaña **Herramientas**, seleccione **Crear/Editar etiquetas personalizadas**. Aparece la ventana del Editor de etiquetas personalizadas.
- 2. Si desea editar una plantilla existente:
  - En Plantillas existentes, seleccione la plantilla que desee editar.
  - Pulse Editar. Aparece la ventana Editar plantilla.

**Nota:** No puede editar o suprimir las plantillas de ejemplo de UPS. Puede copiar y editar una plantilla de ejemplo de UPS. Vea el paso 3.

- Salte al paso 6.
- **3.** Si desea crear una plantilla basada en una plantilla existente, como por ejemplo una plantilla de ejemplo de UPS:
  - En Plantillas existentes, seleccione la plantilla en la que desea basar la plantilla nueva.
  - Pulse Copiar. Aparece la ventana Copiar plantilla.
  - Especifique un nombre de plantilla de hasta 50 caracteres en el cuadro Especifique el nombre de la nueva plantilla y pulse Aceptar. Aparece la ventana Editar plantilla.
  - Salte al paso 6.

|        | New Template                                        |                                    |                    |            |                   |   |        |
|--------|-----------------------------------------------------|------------------------------------|--------------------|------------|-------------------|---|--------|
|        | Template <u>T</u>                                   | e: Shipment                        | Doc Label          |            | •                 | - |        |
|        | Template <u>N</u> a                                 | e: ShipmentL                       | abelHeader1.       |            |                   |   | Create |
|        | 1                                                   | Close                              |                    | <u>H</u> e | elp               |   |        |
|        |                                                     |                                    |                    |            |                   |   |        |
| Editar | plantilla de "Test ESP"                             |                                    |                    |            |                   |   |        |
| Can    | npos de WorldShip<br>ormación sobre el envío de < 💌 | Propiedades de camp<br>Fuente: Neg | o<br>ita: Alinear: | Códe       | go de barras:     |   | G      |
| L.,    | . Campo 🔺                                           | 8 - 19                             | Izquierda          | ▼ Ning     | guno seleccionado | - | Q      |
| 93     | Número de unidades de                               |                                    |                    |            |                   |   | -      |

Create or Edit a Consignee, Doc Label or Shipment Label Header Template

Template Type

Shipment Label Heade

Ground Freight Doc Label

Package Doc Label

Air Freight Doc Label

Consignee Label Shipment Doc Label

Сору

ustom Label Editor

Existing Templates

{ UPS Sample }

UPS Sample

UPS Sample

UPS Sample

UPS Sample

{UPS Sample

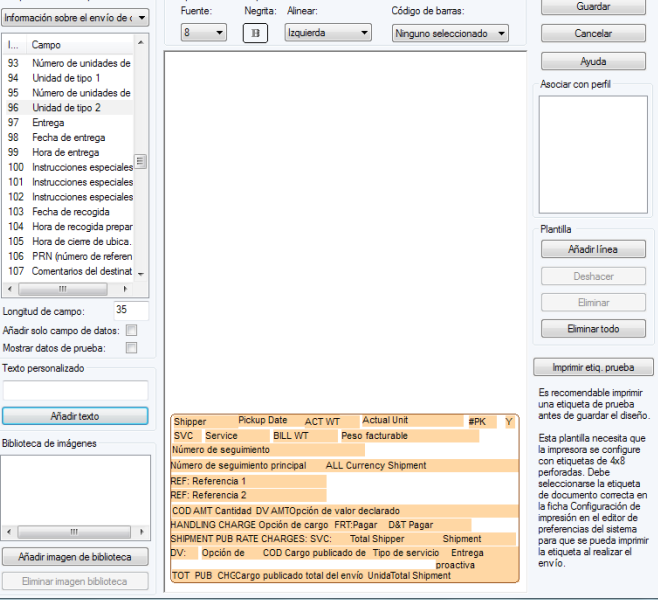

# Funciones y características adicionales

# Creación o edición de una plantilla de etiqueta personalizada *(Continuación)*

- **4.** Si desea suprimir una plantilla existente:
  - En Plantillas existentes, seleccione la plantilla que desee suprimir.
  - Pulse Suprimir. Un mensaje le pide que confirme la supresión.
  - Pulse Sí. Aparece la ventana del Editor de etiquetas personalizadas.
  - Salte al paso 11.
- 5. Si desea crear una nueva plantilla:
  - En Nueva plantilla, pulse la flecha hacia abajo del cuadro Tipo de plantilla y seleccione un tipo de etiqueta.
  - Escriba un nombre de hasta 50 caracteres para la nueva plantilla en el cuadro **Nombre de plantilla**.
  - Pulse **Crear**. Aparece la ventana Editar plantilla.
- **6.** Añada cada uno de los elementos al lienzo utilizando una de las siguientes opciones para añadir:

**Nota:** Ordene alfabéticamente los campos de WorldShip pulsando la etiqueta de la columna Campo.

- Añadir un campo: Pulse la flecha hacia abajo en el cuadro Campos de WorldShip y seleccione una categoría de campos. Utilizando la lista de campos bajo la categoría de campos, seleccione un campo y, a continuación, arrástrelo y suéltelo en la ubicación deseada del lienzo para colocar el campo.
- Añadir texto personalizado: Escriba el texto de hasta 45 caracteres en el cuadro Texto personalizado, pulse Añadir texto y pulse en la ubicación deseada del lienzo para colocar el texto.
- Añadir un campo sin texto: Marque la casilla Añadir campo de datos solamente.
- Añadir datos de prueba: Marque la casilla Mostrar datos de prueba para llenar el campo de datos de prueba.
- Añadir una imagen en el lienzo: Seleccione una imagen en la **Biblioteca de imágenes** y arrástrela y suéltela en la ubicación deseada del lienzo para colocar la imagen.
- Añadir una imagen a la Biblioteca de imágenes: Pulse Añadir imagen de biblioteca. En la ventana Añadir imagen, suministre la ruta de la imagen o pulse Examinar para seleccionar la imagen. A continuación, pulse Aceptar. La imagen se guarda en la Biblioteca de imágenes.
- Añadir una línea horizontal: Pulse Añadir línea debajo de Plantilla, pulse y mantenga pulsado el botón izquierdo del ratón para indicar el principio de la línea en el lienzo, arrastre la línea hasta su final y libere el botón izquierdo del ratón.

- 7. Modifique las propiedades de los campos y del texto colocado en el lienzo si es necesario:
  - Seleccione el elemento en el lienzo.
  - En Propiedades del campo, cambie el tipo de letra y la alineación, poner en negrita el texto o definir un código de barras.
  - En la lista de campos de WorldShip, cambie la longitud del campo.
  - Pulse Modificar.
- 8. Elimine campos del lienzo tal como se describe a continuación:
  - Para eliminar un campo, selecciónelo en el lienzo y pulse Eliminar. Un mensaje le pide que confirme la supresión. Pulse Sí y el campo se eliminará del lienzo.
  - Para eliminar todos los campos, pulse Eliminar todos. Un mensaje le pide que confirme la supresión. Pulse Sí y se eliminarán todos los campos del lienzo.
- 9. Para probar la etiqueta personalizada, pulse **Imprimir etiqueta de prueba**. La etiqueta se imprime utilizando la selección de impresora de etiquetas actual de las preferencias del sistema.
- **10.** Para asignar la plantilla de etiqueta personalizada a un perfil, marque la casilla correspondiente al perfil en **Asociar a perfil**. La plantilla de etiqueta personalizada guardada se utiliza en todos los envíos procesados mediante el perfil seleccionado.

**Nota:** También puede asignar una etiqueta personalizada a un perfil pulsando **Seleccionar etiqueta personalizada** en la ventana Editor de perfil.

11. Pulse Aceptar.

### Configurar impresión de etiquetas personalizadas

- **1.** En la pestaña **Herramientas**, seleccione **Editor de preferencias del sistema** y, a continuación, la pestaña **Configuración de impresión**.
- 2. Resalte la impresora de etiquetas correcta en la cuadrícula de Impresoras y pulse Configurar impresora.
- **3.** En la ventana Configurar impresora de etiquetas, asegúrese de que se seleccione la configuración de etiqueta correcta. Actualice los cuadros de Dimensiones de etiqueta y Uso de área ampliada si es necesario para el tipo de etiqueta previsto.
- 4. Pulse Aplicar.
- **5.** En la pestaña **Configurar impresión**, marque las casillas adecuadas según sea necesario para indicar una etiqueta de documentación o destinatario.
- 6. Pulse Actualizar y Aceptar.

# Recursos

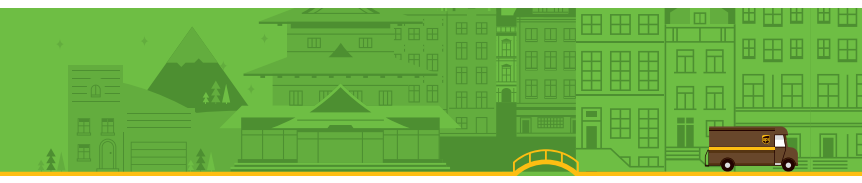

### Acceso a la ayuda

Tiene varias opciones para acceder a la ayuda:

#### 1. En el software:

#### Ayuda de WorldShip

- Para buscar información específica, seleccione WorldShip en la pestaña Soporte y, a continuación, Ayuda de UPS WorldShip. En la pestaña Índice, escriba el nombre de la tarea, término o concepto y pulse Intro.
- Para encontrar información general sobre WorldShip, seleccione WorldShip en la pestaña Soporte y, a continuación, Ayuda de UPS WorldShip; seleccione la pestaña Contenidos y seleccione un tema.
- Para encontrar ayuda de una ventana concreta, pulse el ? de la esquina superior derecha (si existe) y después un campo, pulse el botón Ayuda (si existe) o mantenga pulsada la tecla Mayús y pulse F1.
- Las Guías de instalación y del usuario de WorldShip están disponibles como PDF para su visualización e impresión. Asegúrese de que instale el software Adobe<sup>®</sup> Reader<sup>®</sup> gratuito que se puede descargar de *adobe.com*. Siga los pasos que se indican a continuación para obtener un ejemplar de las Guías:
- 1. En la pestaña Soporte, seleccione WorldShip y, a continuación, Guías de usuario de UPS WorldShip.
- 2. En la página de Guías de usuario de WorldShip, pulse el enlace **Descargar** correspondiente a la guía deseada.
- 3. Vea e imprima el documento según sea necesario.

#### 2. Por teléfono:

Si tiene preguntas técnicas acerca de WorldShip que no se pueden responder mediante esta guía o la *Guía de instalación* que se encuentra en *ups.com*, llame al número de teléfono de soporte técnico que figura en la siguiente página.

Asegúrese de que tenga la siguiente información cuando llame:

- Su número de cuenta de UPS y Versión del software WorldShip (que se encuentra en la esquina inferior derecha de la pantalla de WorldShip).
- Nombre y versión del sistema operativo del PC y tipo de impresora.
- Método de comunicación (Acceso directo o Acceso por marcación telefónica).

UPS, el logotipo gráfico de UPS, el color marrón, ups.com, WorldShip y Quantum View Notify son marcas registradas de United Parcel Service of America, Inc.

Adobe Reader es una marca registrada de Adobe Systems Incorporated. Todos los derechos reservados.

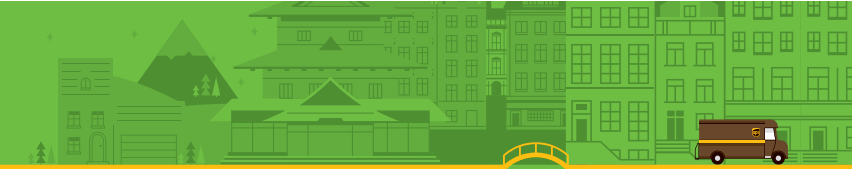

# Números de soporte técnico

Si tiene dudas sobre WorldShip que no pueden responderse mediante esta guía o la Ayuda de WorldShip, llame a los siguientes números:

| Afganistán                  | +93-79-3204045 / 9647814318252            |
|-----------------------------|-------------------------------------------|
| Albania                     | +355682048904                             |
| Alemania                    |                                           |
| Angola                      | +244 927686126                            |
| Arabia Saudí                | +966-5-54656039                           |
| Argelia                     | +213661342644                             |
| Argentina                   |                                           |
| Armenia                     |                                           |
| Australia                   |                                           |
| Austria                     |                                           |
| Azerbaiyán                  | .+10 99 412 493 39 91 / +994-12-490 6989, |
|                             | +994-12-493 3991                          |
| Bahamas                     |                                           |
| Bermudas                    |                                           |
| Bielorrusia                 |                                           |
| Bolivia                     |                                           |
| Bosnia                      |                                           |
| Brasil                      |                                           |
| Bulgaria                    |                                           |
| Burundi                     |                                           |
| Bélgica                     |                                           |
| Camerún                     | (+237) 33.43.09.73                        |
| Canadá                      | 1-888-UPS-TECH (1-888-877-8324)           |
| Chile                       |                                           |
| China, República Popular de | 400 013 3023 / 10 800 852 0698            |
| Chipre                      |                                           |
| Colombia                    | 01800 752 2293                            |
| Corea del Sur               | 00798 8521 3669                           |
| Costa de Marfil             | +225-21-24-16-30                          |
| Costa Rica                  |                                           |
| Dinamarca                   |                                           |
| Djibouti                    | +971-4-339-1939                           |
| Ecuador                     |                                           |
| Egipto                      | +202-24141456, +20-2-29815099             |
| El Salvador                 |                                           |
| Emiratos Árabes Unidos      | 800-4774 (Local)                          |
| Escocia                     |                                           |
| Eslovaquia                  | +421 (0)2 58250 281                       |
| Eslovenia                   |                                           |

| España                                                                                                    |                                    |
|----------------------------------------------------------------------------------------------------|------------------------------------|
| Estados Unidos                                                                                                    |                                    |
| Estonia                                                                                                    |                                    |
| Etiopía                                                                                                    | +971-4-339-1939                    |
| Filipinas                                                                                                    | . 1800 1855 0023 o 1800 765 2927   |
| Finlandia                                                                                                    |                                    |
| Francia                                                                                                    |                                    |
| Gales                                                                                                    |                                    |
| Ghana                                                                                                    |                                    |
| Gibraltar                                                                                                    | +350 200 42332                     |
| Grecia                                                                                                    |                                    |
| Guatemala                                                                                                    |                                    |
| Holanda                                                                                                    |                                    |
| Honduras                                                                                                    |                                    |
| Hong Kong                                                                                                    |                                    |
| Hungría                                                                                                    | 06 80016482                        |
| India91-22-2827-6                                                                                                    | 5111 / 00 0800 852 1113 (gratuito) |
| Indonesia                                                                                                    | 001 803 852 3670                   |
| Irlanda, República de                                                                                                    |                                    |
| Irlanda del Norte                                                                                                    |                                    |
|                                                                                                    |                                    |
| Islas Caiman                                                                                                    |                                    |
| Islas Vírgenes de los Estados Unidos                                                                                                    |                                    |
| Islas Caiman<br>Islas Vírgenes de los Estados Unidos<br>Israel                                                                                                    |                                    |
| Islas Caiman<br>Islas Vírgenes de los Estados Unidos<br>Israel<br>Italia                                                                                                    |                                    |
| Islas Caiman<br>Islas Vírgenes de los Estados Unidos<br>Israel<br>Italia<br>Japón                                                                                                    | 1-888-960-2686<br>                 |
| Islas Caiman<br>Islas Vírgenes de los Estados Unidos<br>Israel.<br>Italia<br>Japón<br>Jordania                                                                                                    | 1-888-960-2686<br>                 |
| Islas Caiman<br>Islas Vírgenes de los Estados Unidos<br>Israel<br>Italia<br>Japón<br>Jordania<br>Kazajistán                                                                                                    |                                    |
| Islas Caiman<br>Islas Vírgenes de los Estados Unidos<br>Israel<br>Italia<br>Japón<br>Jordania<br>Kazajistán<br>Kirguistán+99                                                                                                    |                                    |
| Islas Caiman<br>Islas Vírgenes de los Estados Unidos<br>Israel<br>Italia<br>Japón<br>Jordania<br>Kazajistán<br>Kirguistán                                                                                                    |                                    |
| Islas Caiman<br>Islas Vírgenes de los Estados Unidos<br>Israel<br>Italia<br>Japón<br>Jordania<br>Kazajistán<br>Kirguistán                                                                                                    |                                    |
| Islas Caiman<br>Islas Vírgenes de los Estados Unidos<br>Israel<br>Japón<br>Jordania<br>Kazajistán<br>Kirguistán<br>Lituania<br>Luxemburgo                                                                                          |                                    |
| Islas Caiman<br>Islas Vírgenes de los Estados Unidos<br>Israel                                                                                                    | 1-888-960-2686<br>                 |
| Islas Caiman<br>Islas Vírgenes de los Estados Unidos<br>Israel.<br>Italia<br>Japón<br>Jordania<br>Kazajistán<br>Kirguistán<br>Lituania<br>Luxemburgo<br>Malasia<br>Malaui                                                          | 1-888-960-2686<br>                 |
| Islas Caiman<br>Islas Vírgenes de los Estados Unidos<br>Israel.<br>Italia<br>Japón<br>Jordania<br>Kazajistán<br>Kirguistán<br>Lituania<br>Luxemburgo<br>Malasia<br>Malaui<br>Malí                                                  | 1-888-960-2686<br>                 |
| Islas Caiman<br>Islas Vírgenes de los Estados Unidos<br>Israel.<br>Italia<br>Japón<br>Jordania<br>Kazajistán<br>Kirguistán<br>Lituania<br>Luxemburgo<br>Malasia<br>Malaui<br>Malí<br>Maruecos                                      | 1-888-960-2686<br>                 |
| Islas Caiman<br>Islas Vírgenes de los Estados Unidos<br>Israel.<br>Italia<br>Japón<br>Jordania<br>Kazajistán<br>Kirguistán<br>Lituania<br>Luxemburgo<br>Malasia<br>Malaui<br>Malí<br>Marruecos<br>Mauricio                         | 1-888-960-2686<br>                 |
| Islas Caiman<br>Islas Vírgenes de los Estados Unidos<br>Israel.<br>Italia<br>Japón<br>Jordania<br>Kazajistán<br>Kirguistán<br>Lituania<br>Lituania<br>Luxemburgo<br>Malasia<br>Malaui<br>Malaui<br>Malí<br>Marruecos<br>Mauricio   | 1-888-960-2686<br>                 |
| Islas Caiman<br>Islas Vírgenes de los Estados Unidos<br>Israel.<br>Italia<br>Japón<br>Jordania<br>Kazajistán<br>Kirguistán<br>Lituania<br>Lituania<br>Luxemburgo<br>Malasia<br>Malaui<br>Malaui<br>Malí<br>Marruecos<br>Mauritania | 1-888-960-2686<br>                 |

| Mozambique                      |                                  |
|---------------------------------|----------------------------------|
| México                          |                                  |
| Мо́пасо                         |                                  |
| Nicaragua                       |                                  |
| Nigeria                         | 234 1 2704981-5, 234 1 2704992   |
| Noruega                         |                                  |
| Nueva Zelanda                   |                                  |
| <b>Omán</b> +968 246839         | 53, +968 24683951, +968 24683965 |
| Panamá                          |                                  |
| Paquistán                       | +92-301-2162473                  |
| Paraguay                        |                                  |
| Perú                            |                                  |
| Polonia                         |                                  |
| Portugal                        |                                  |
| Puerto Rico                     | 1-888-UPS-TECH (1-888-877-8324)  |
| Reino Unido                     |                                  |
| República Checa                 |                                  |
| República Democrática del Congo | +243 9918740                     |
| República Dominicana            |                                  |
| Ruanda                          |                                  |
| Rumanía                         |                                  |
| Rusia                           |                                  |
| Senegal                         |                                  |
| Serbia                          | +381 11 2286 422                 |
| Singapur                        |                                  |
| Sudáfrica                       | +27 11 922 9200                  |
| Suecia                          |                                  |
| Suiza                           |                                  |
| Tailandia                       | 001 800 852 3658                 |
| Taiwán                          | 00801 855 662                    |
| Tanzania                        |                                  |
| Гигqиíа                         |                                  |
| Túnez                           |                                  |
| Uruguay                         | 000 405 296 651                  |
| Uzbekistán                      | +998 (71) 1203838                |
| Venezuela                       |                                  |
| Zambia                          |                                  |
| Zimbabue                        | +263-775 996824                  |
|                                 |                                  |

© 2000-2017 United Parcel Service of America, Inc. Todos los derechos reservados. 01/17

### Acerca de las mercancías peligrosas

Las mercancías peligrosas son un servicio contractual disponible en determinados países. Tras la actualización, en la pestaña Herramientas, seleccione Preferencias del sistema y, a continuación, Mercancías peligrosas. Debe configurar la configuración por omisión del origen de datos de Registros químicos y la impresión de documentación de Mercancías peligrosas. WorldShip importará los registros químicos de un origen de datos externo existente o un origen de datos de WorldShip.

# Editar el registro de elementos químicos de una mercancía peligrosa

El Editor de registros químicos de mercancías peligrosas permite al remitente ver, suprimir o modificar un registro existente de mercancías peligrosas, que después se puede almacenar en la tabla de elementos químicos personal.

#### Para editar el registro de mercancías peligrosas (DG):

- Para especificar un nuevo registro químico, seleccione Nuevo registro en el cuadro de Referencia DG de la pestaña Opciones de la ventana Envío (la opción Nuevo registro solo aparece si ha seleccionado WorldShip como recurso de base de datos).
- Aparece la ventana Editor de registros químicos de mercancías peligrosas. Conjunto de regulaciones está seleccionado e inhabilitado La información para Cantidad, Unidad de medida y Tipo de embalaje es necesaria, y el Modo de transporte se obtiene del Conjunto de regulaciones.
- Cuando pulse Guardar, WorldShip le pedirá la información que pueda faltar y le informará de que el registro químico se guarda en la Tabla de elementos químicos.
- Cuando pulse Suprimir, WorldShip le solicitará que confirme la supresión del registro actual de la Tabla de elementos químicos.
- **5.** Cuando pulse **Borrar**, WorldShip le alertará con un mensaje de advertencia si se ha modificado el registro químico y le pedirá que borre o conserve el editor.

| ystem Preferences Editor                                                                                                    | ?×     |
|----------------------------------------------------------------------------------------------------|--------|
| Printing Setup   Shipment Detail Report Setup   Shipping   Miscellaneous   Dangerous Goods  <br>Chemical Record Data Source                        |        |
| External Source     Print Dangerous Goods documentation using WorldShip     Export Dangerous Goods after processing a shipment                     | Cancel |
| If you choose to export Dangerous Goods after processing a shipment, please specify the<br>location for exporting the Dangerous Goods information. |        |
| Custom Record Identifier Captions                                                                                                    |        |
| Becord Identifier 1:<br>Becord Identifier 2:                                                                                                    |        |
| Becord Identifier 3:                                                                                                    |        |
| <u>'</u>                                                                                                    |        |

| Reference Number:          |                    |                            |                              |                     |
|----------------------------|--------------------|----------------------------|------------------------------|---------------------|
|                            | Regulation S       | let:                       |                              |                     |
| 2728 👻                     | IATA               | -                          | View Chemical Pocarde        |                     |
| Reportable Quantity:       | Proper Ship        | ning Name:                 | -                            | ien onemeen teebrus |
|                            | Dry Ice            |                            |                              |                     |
| Technical Name:            |                    |                            |                              |                     |
| Class Division Number:     | Subrisk Cla        | ss: <u>I</u> dentificat    | ion Number:                  | Packing Group:      |
| 1.4S 👻                     | 1.4S               | •                          |                              | II .                |
| Quantity: Unit O<br>116 kg | f <u>M</u> easure: | Number of Packages:        | Packaging Ty<br>Fiberboard B | pe:<br>lox          |
| Record Identifier 1:       | Rec                | cord Identifier <u>2</u> ; | Record Identifier 3:         |                     |
| Packing Instructions:      | T <u>r</u> a       | nsportation Mode:          | Label Required:              |                     |
| 1128                       | Pa                 | ssenger Aircraft           | •                            |                     |
|                            |                    | ER Registrant:             |                              |                     |
| Emergency Phone:           |                    |                            |                              |                     |
| Emergency Phone:           |                    |                            |                              |                     |

# Envíos de mercancías peligrosas

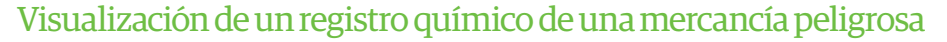

Puede visualizar registros químicos de la Tabla de elementos químicos personal o la Tabla de elementos químicos UPS seleccionando el Visualizador de registros químicos de artículos peligrosos en la pestaña Mis Servicios de la ventana Envío o pulsando Ver registros químicos en el Editor de registros químicos de artículos peligrosos.

Para ver un registro de la tabla de elementos químicos personal:

- En la ventana del Visualizador de registros químicos de mercancías peligrosas, la Tabla de elementos químicos por omisión es la personal, el Conjunto de regulaciones por omisión es Todos y la ventana de Resultados de la búsqueda muestra todos los registros de todos los conjuntos de regulación que existen actualmente en la Tabla de elementos químicos personal. Puede especificar criterios de búsqueda específicos y filtrar resultados de búsqueda.
- 2. Seleccione un registro y mire en **Detalles del registro** de los campos y valores del registro.
- **3.** Para suprimir el registro seleccionado, pulse **Suprimir** y, a continuación, confirme la supresión.

#### Para visualizar un registro de la Tabla de elementos químicos UPS:

- En la ventana del Visualizador de registros químicos de mercancías peligrosas, seleccione UPS en Tabla de elementos químicos. Conjunto de regulaciones tiene como valor predeterminado el primer conjunto de regulaciones de la tabla. Los criterios de búsqueda incluyen el Conjunto de regulaciones, Número de identificación y Número de envío correcto. Resultados de la búsqueda muestra todos los registros con el mismo conjunto de regulaciones determinado por el valor definido en el Conjunto de regulaciones.
- **2. Detalles del registro** muestra el valor o contenido del registro actualmente seleccionado. No puede suprimir el registro seleccionado.
- **3.** Puede añadir datos de elementos químicos UPS a su Tabla de elementos químicos personal para su uso en los envíos de mercancías peligrosas.

| Dangerous Goods Chemical Rec      | ord Viewer                     |                               | X               |
|-----------------------------------|--------------------------------|-------------------------------|-----------------|
| Search Criteria<br>Chemical Table | Regulation Set: Identification | Number: Rec                   | ord Identifier: |
| ersonal                           | All                            |                               |                 |
| C LIPS                            | Proper Shipping <u>N</u> ame:  | Proper Shipping <u>N</u> ame: |                 |
| 000                               |                                |                               | S <u>e</u> arch |
| - Cassels Davulta                 | 1_1                            |                               |                 |
| Total Records Displayed: 2        |                                |                               |                 |
| Identific Proper S Packi          | ng Record ID1 Record I         | Record I Reg. Set             |                 |
| ID num Proper S I                 | Rec ID 1 Record I              | Record I ADR                  |                 |
| ID Num Proper S I                 | Record ID 1 Record I           | Record I IATA                 |                 |
|                                   |                                |                               |                 |
|                                   |                                |                               |                 |
|                                   |                                |                               |                 |
|                                   |                                |                               |                 |
|                                   |                                |                               |                 |
|                                   |                                |                               | <u>D</u> elete  |
| Record Details:                   |                                |                               |                 |
| Field                             | Value                          |                               | <b>▲</b>        |
| Reference Number                  | 001                            |                               |                 |
| Subrisk Class                     | 1.45                           |                               |                 |
| Technical Name                    | Technical Name                 |                               |                 |
| Transportation Mode               | Passenger Aircraft             |                               |                 |
| Additional Description            | Additional Description         |                               | _               |
| Regulation Set                    | IATA                           |                               |                 |
| Selec                             | t Clear All Close              | Help                          |                 |
|                                   |                                |                               |                 |

# Envíos de mercancías peligrosas

### Proceso de un envío de mercancías peligrosas

- **1.** Especifique la dirección Enviar A.
- 2. Especifique la dirección Enviar De.
- **3.** Especifique los detalles de opciones y a nivel de envío, tales como el servicio de UPS y la información de facturación, información de la mercancía, opciones de envío, dimensiones del envío, descripción del envío, números de referencia del envío y una lista de bultos.
- 4. En la pestaña Opciones, seleccione Mercancías peligrosas.
- **5.** Pulse la flecha hacia abajo en el cuadro de **Conjunto de regulaciones actual** y seleccione el conjunto de regulaciones adecuado.
- 6. Pulse la flecha hacia abajo del cuadro **Referencia DG** o pulse **Detalles** para buscar la referencia DG.
- 7. Repita los pasos 5 y 6 si tiene mercancías peligrosas adicionales en su envío. En caso contrario, pulse **Procesar Envío**.

|    | WorldShip                                                                                 | UI                                                                                                    |                                                             | ) 🕼 + 🙀 ) 🐔                     |
|----|-------------------------------------------------------------------------------------------|----------------------------------------------------------------------------------------------------|-------------------------------------------------------------|---------------------------------|
| A0 | com Support                                                                               | Import-Export UF                                                                                              | Tools Printing Activities                                   | My Services                     |
|    | ommodities More<br>Tools *<br>ors and Communication                                       | shipper Delivery<br>es * Editor Date<br>Preferences Edit                                                      | Tab Order<br>Required Fields<br>Custom Labels<br>Preference | /Edit<br>/Edit<br>Profile Tools |
|    | Reference   Customs Documentation  <br>Package Dangerous Goods<br>Current Regulation Set. | Service Options Detail<br>Shipment Options:<br>Comm. Inv. Removal<br>Delivery Confirmation<br>Hearting Charge | Distribution                                                | p To Ship From Comer ID:        |
|    | DG Reference                                                                              | Import Control                                                                                                | - 🔎                                                         | S Customer 1                    |
|    | 1.                                                                                        | Quantum View Notify<br>Return Services                                                                        |                                                             | ition:                          |
|    |                                                                                           | UPS carbon neutral                                                                                            |                                                             | eiving Department               |
|    | 2                                                                                         |                                                                                                    |                                                             | ess 1:                          |
|    | 3.                                                                                        |                                                                                                    |                                                             | Main Street                     |
|    | Packaging Type                                                                            | Package Options:<br>Additional Handling                                                                       | Address 3:                                                  | ess 2:                          |
|    | Shipment Signatory Information                                                            | ✓ Dangerous Goods                                                                                             | Postal Code:                                                | ntry/Territory:                 |
|    | Name:                                                                                     | Quantum View Notify                                                                                           | 2500                                                        | gium 👻                          |
|    |                                                                                           |                                                                                                    | State/Province/County:                                      | or Town:                        |
|    | Title:                                                                                    |                                                                                                    |                                                             | sels                            |
|    |                                                                                           |                                                                                                    | E-mail Address:                                             | ghone:                          |
|    | Place: Date:                                                                              |                                                                                                    |                                                             | 555555555555                    |
|    | 09-Aug-2013 🔻                                                                             |                                                                                                    | Tag ID Number:                                              | Account Number:                 |
|    |                                                                                           |                                                                                                    |                                                             |                                 |
|    | Option Cost N/A                                                                           |                                                                                                    |                                                             |                                 |
|    | Total Cost 0.00 USD                                                                       |                                                                                                    |                                                             |                                 |
|    | Detail <u>C</u> ost                                                                       |                                                                                                    |                                                             |                                 |
|    |                                                                                           |                                                                                                    |                                                             |                                 |